CONFIGURATION GUIDE

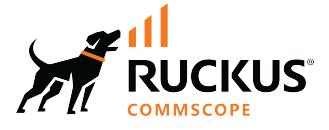

## **RUCKUS SmartZone and Cloudpath Network** Segmentation Configuration Guide

Supporting SmartZone 6.1.1 and Cloudpath 5.11

## **Copyright, Trademark and Proprietary Rights Information**

© 2022 CommScope, Inc. All rights reserved.

No part of this content may be reproduced in any form or by any means or used to make any derivative work (such as translation, transformation, or adaptation) without written permission from CommScope, Inc. and/or its affiliates ("CommScope"). CommScope reserves the right to revise or change this content from time to time without obligation on the part of CommScope to provide notification of such revision or change.

#### **Export Restrictions**

These products and associated technical data (in print or electronic form) may be subject to export control laws of the United States of America. It is your responsibility to determine the applicable regulations and to comply with them. The following notice is applicable for all products or technology subject to export control:

These items are controlled by the U.S. Government and authorized for export only to the country of ultimate destination for use by the ultimate consignee or end-user(s) herein identified. They may not be resold, transferred, or otherwise disposed of, to any other country or to any person other than the authorized ultimate consignee or end-user(s), either in their original form or after being incorporated into other items, without first obtaining approval from the U.S. government or as otherwise authorized by U.S. law and regulations.

#### Disclaimer

THIS CONTENT AND ASSOCIATED PRODUCTS OR SERVICES ("MATERIALS"), ARE PROVIDED "AS IS" AND WITHOUT WARRANTIES OF ANY KIND, WHETHER EXPRESS OR IMPLIED. TO THE FULLEST EXTENT PERMISSIBLE PURSUANT TO APPLICABLE LAW, COMMSCOPE DISCLAIMS ALL WARRANTIES, EXPRESS OR IMPLIED, INCLUDING, BUT NOT LIMITED TO, IMPLIED WARRANTIES OF MERCHANTABILITY AND FITNESS FOR A PARTICULAR PURPOSE, TITLE, NON-INFRINGEMENT, FREEDOM FROM COMPUTER VIRUS, AND WARRANTIES ARISING FROM COURSE OF DEALING OR COURSE OF PERFORMANCE. CommScope does not represent or warrant that the functions described or contained in the Materials will be uninterrupted or error-free, that defects will be corrected, or are free of viruses or other harmful components. CommScope does not make any warranties or representations regarding the use of the Materials in terms of their completeness, correctness, accuracy, adequacy, usefulness, timeliness, reliability or otherwise. As a condition of your use of the Materials, you warrant to CommScope that you will not make use thereof for any purpose that is unlawful or prohibited by their associated terms of use.

#### **Limitation of Liability**

IN NO EVENT SHALL COMMSCOPE, COMMSCOPE AFFILIATES, OR THEIR OFFICERS, DIRECTORS, EMPLOYEES, AGENTS, SUPPLIERS, LICENSORS AND THIRD PARTY PARTNERS, BE LIABLE FOR ANY DIRECT, INDIRECT, SPECIAL, PUNITIVE, INCIDENTAL, EXEMPLARY OR CONSEQUENTIAL DAMAGES, OR ANY DAMAGES WHATSOEVER, EVEN IF COMMSCOPE HAS BEEN PREVIOUSLY ADVISED OF THE POSSIBILITY OF SUCH DAMAGES, WHETHER IN AN ACTION UNDER CONTRACT, TORT, OR ANY OTHER THEORY ARISING FROM YOUR ACCESS TO, OR USE OF, THE MATERIALS. Because some jurisdictions do not allow limitations on how long an implied warranty lasts, or the exclusion or limitation of liability for consequential or incidental damages, some of the above limitations may not apply to you.

#### **Trademarks**

ARRIS, the ARRIS logo, COMMSCOPE, RUCKUS, RUCKUS WIRELESS, the Ruckus logo, the Big Dog design, BEAMFLEX, CHANNELFLY, FASTIRON, ICX, SMARTCELL and UNLEASHED are trademarks of CommScope, Inc. and/or its affiliates. Wi-Fi Alliance, Wi-Fi, the Wi-Fi logo, Wi-Fi Certified, the Wi-Fi CERTIFIED logo, Wi-Fi Protected Access, the Wi-Fi Protected Setup logo, Wi-Fi Protected Setup, Wi-Fi Multimedia and WPA2 and WMM are trademarks or registered trademarks of Wi-Fi Alliance. All other trademarks are the property of their respective owners.

# Contents

| Preface                                                                     | 5  |
|-----------------------------------------------------------------------------|----|
| Contacting RUCKUS Customer Services and Support                             | 5  |
| What Support Do I Need?                                                     | 5  |
| Open a Case                                                                 | 5  |
| Self-Service Resources                                                      | 6  |
| Document Feedback                                                           | 6  |
| RUCKUS Product Documentation Resources                                      | 6  |
| Online Training Resources                                                   | 6  |
| Document Conventions                                                        | 7  |
| Notes, Cautions, and Safety Warnings                                        | 7  |
| Command Syntax Conventions                                                  | 7  |
| About This Guide                                                            |    |
| New In This Document                                                        | 9  |
| Prerequisites                                                               | 11 |
| Main Configuration Steps                                                    | 13 |
| Configuring the Integrated System in the Cloudpath UI                       | 15 |
| Configuring the vSZ Controller to Prepare for Network Segmentation          | 17 |
| Configuring the DHCP/NAT License Assignment                                 |    |
| Creating Profile-based DHCP                                                 |    |
| Configuring Global Settings                                                 |    |
| Configuring DHCP Pool Settings                                              |    |
| Creating Profile-based NAT                                                  |    |
| Configuring NAT Global Settings                                             |    |
| Configuring NAT Pool Setting                                                |    |
| Creating an AP Group                                                        |    |
| Creating WLAN for Network Segmentation                                      |    |
| Network Segmentation - SZ-DP - Data Plane Redundancy for VNIs, NAT and DHCP |    |
| Data Plane Redundancy for Network Segmentation                              | 25 |
| Creating Network Segmentation Profile on the vSZ Controller                 | 27 |
| Configuring a Network Segmentation Group in the Cloudpath UI                | 39 |
| Viewing the Network Segmentation Landing Page                               | 39 |
| Creating an eDPSK Pool for a Property                                       | 43 |
| Creating a Property for a Network Segmentation Group                        | 45 |
| Adding Units to a Property of a Network Segmentation Group                  |    |
| Procedure to Add Units                                                      | 48 |
| Example of Network Segmentation Group After Adding all Properties and Units | 52 |
| How an Access Point or Access Switch Gets Assigned to a Unit                | 53 |
| Assigning an AP to a Unit                                                   | 53 |
| How an Access Switch and VLAN Get Assigned to a Unit                        | 55 |
| Example of Assigned VNIs After APs and Switches Have Been Added             | 58 |
| Viewing or Changing Information for a Configured Unit                       | 58 |
| Using the Access Points Tab to View or Change an Assignment                 | 62 |
| Using the Edge Ports Tab to View or Remove a Switch Port Assignment         | 63 |

| Property Management Information                       | 64 |
|-------------------------------------------------------|----|
| Creating a Policy to Assign to eDPSK Pools (Optional) | 64 |
| Troubleshooting                                       | 67 |

# Preface

| • | Contacting RUCKUS Customer Services and Support | 5 |
|---|-------------------------------------------------|---|
| • | Document Feedback                               | 6 |
| • | RUCKUS Product Documentation Resources          | 6 |
| • | Online Training Resources                       | 6 |
| • | Document Conventions                            | 7 |
| • | Command Syntax Conventions                      | 7 |

## **Contacting RUCKUS Customer Services and Support**

The Customer Services and Support (CSS) organization is available to provide assistance to customers with active warranties on their RUCKUS products, and customers and partners with active support contracts.

For product support information and details on contacting the Support Team, go directly to the RUCKUS Support Portal using https://support.ruckuswireless.com, or go to https://www.commscope.com/ruckus and select **Support**.

#### What Support Do I Need?

Technical issues are usually described in terms of priority (or severity). To determine if you need to call and open a case or access the self-service resources, use the following criteria:

- Priority 1 (P1)—Critical. Network or service is down and business is impacted. No known workaround. Go to the Open a Case section.
- Priority 2 (P2)—High. Network or service is impacted, but not down. Business impact may be high. Workaround may be available. Go to the **Open a Case** section.
- Priority 3 (P3)—Medium. Network or service is moderately impacted, but most business remains functional. Go to the **Self-Service Resources** section.
- Priority 4 (P4)—Low. Requests for information, product documentation, or product enhancements. Go to the Self-Service Resources section.

#### **Open a Case**

When your entire network is down (P1), or severely impacted (P2), call the appropriate telephone number listed below to get help:

- Continental United States: 1-855-782-5871
- Canada: 1-855-782-5871
- Europe, Middle East, Africa, Central and South America, and Asia Pacific, toll-free numbers are available at <a href="https://support.ruckuswireless.com/contact-us">https://support.ruckuswireless.com/contact-us</a> and Live Chat is also available.
- Worldwide toll number for our support organization. Phone charges will apply: +1-650-265-0903

We suggest that you keep a physical note of the appropriate support number in case you have an entire network outage.

### **Self-Service Resources**

The RUCKUS Support Portal at https://support.ruckuswireless.com offers a number of tools to help you to research and resolve problems with your RUCKUS products, including:

- Technical Documentation—https://support.ruckuswireless.com/documents
- Community Forums—https://community.ruckuswireless.com
- Knowledge Base Articles—https://support.ruckuswireless.com/answers
- Software Downloads and Release Notes-https://support.ruckuswireless.com/#products\_grid
- Security Bulletins—https://support.ruckuswireless.com/security

Using these resources will help you to resolve some issues, and will provide TAC with additional data from your troubleshooting analysis if you still require assistance through a support case or RMA. If you still require help, open and manage your case at https://support.ruckuswireless.com/ case\_management.

## **Document Feedback**

RUCKUS is interested in improving its documentation and welcomes your comments and suggestions.

You can email your comments to RUCKUS at #Ruckus-Docs@commscope.com.

When contacting us, include the following information:

- Document title and release number
- Document part number (on the cover page)
- Page number (if appropriate)

For example:

- RUCKUS SmartZone Upgrade Guide, Release 5.0
- Part number: 800-71850-001 Rev A
- Page 7

## **RUCKUS Product Documentation Resources**

Visit the RUCKUS website to locate related documentation for your product and additional RUCKUS resources.

Release Notes and other user documentation are available at https://support.ruckuswireless.com/documents. You can locate the documentation by product or perform a text search. Access to Release Notes requires an active support contract and a RUCKUS Support Portal user account. Other technical documentation content is available without logging in to the RUCKUS Support Portal.

White papers, data sheets, and other product documentation are available at https://www.commscope.com/ruckus .

## **Online Training Resources**

To access a variety of online RUCKUS training modules, including free introductory courses to wireless networking essentials, site surveys, and products, visit the RUCKUS Training Portal at https://commscopeuniversity.myabsorb.com/. The registration is a two-step process described in this video. You create a CommScope account and then register for, and request access for, CommScope University.

## **Document Conventions**

The following table lists the text conventions that are used throughout this guide.

#### TABLE 1 Text Conventions

| Convention | Description                                                                                                    | Example                                                            |
|------------|----------------------------------------------------------------------------------------------------|--------------------------------------------------------------------|
| monospace  | Identifies command syntax examples                                                                                     | <pre>device(config)# interface ethernet 1/1/6</pre>                |
| bold       | User interface (UI) components such<br>as screen or page names, keyboard<br>keys, software buttons, and field<br>names | On the <b>Start</b> menu, click <b>All Programs</b> .              |
| italics    | Publication titles                                                                                                    | Refer to the RUCKUS Small Cell Release Notes for more information. |

### Notes, Cautions, and Safety Warnings

Notes, cautions, and warning statements may be used in this document. They are listed in the order of increasing severity of potential hazards.

#### NOTE

A NOTE provides a tip, guidance, or advice, emphasizes important information, or provides a reference to related information.

#### ATTENTION

An ATTENTION statement indicates some information that you must read before continuing with the current action or task.

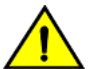

#### CAUTION

A CAUTION statement alerts you to situations that can be potentially hazardous to you or cause damage to hardware, firmware, software, or data.

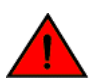

#### DANGER

A DANGER statement indicates conditions or situations that can be potentially lethal or extremely hazardous to you. Safety labels are also attached directly to products to warn of these conditions or situations.

## **Command Syntax Conventions**

Bold and italic text identify command syntax components. Delimiters and operators define groupings of parameters and their logical relationships.

| Convention  | Description                                                                                                    |
|-------------|----------------------------------------------------------------------------------------------------|
| bold text   | Identifies command names, keywords, and command options.                                                                                                    |
| italic text | Identifies a variable.                                                                                                    |
| []          | Syntax components displayed within square brackets are optional.                                                                                                    |
|             | Default responses to system prompts are enclosed in square brackets.                                                                                                    |
| {x   y   z} | A choice of required parameters is enclosed in curly brackets separated by vertical bars. You must select one of the options.                                           |
| x y         | A vertical bar separates mutually exclusive elements.                                                                                                    |
| < >         | Nonprinting characters, for example, passwords, are enclosed in angle brackets.                                                                                         |
|             | Repeat the previous element, for example, member[member].                                                                                                    |
| \           | Indicates a "soft" line break in command examples. If a backslash separates two lines of a command input, enter the entire command at the prompt without the backslash. |

# **About This Guide**

## **New In This Document**

#### TABLE 2 New/updated/deprecated sections (July 2022)

| Feature                                                                                                    | Description                                                                                                    | Reference |
|----------------------------------------------------------------------------------------------------|----------------------------------------------------------------------------------------------------|-----------|
| Network Segmentation - NMS                                                                                                    | Added new tabs in illustrations and references of<br>them. Refer to Creating WLAN for Network<br>Segmentation on page 22 and Creating Network<br>Segmentation Profile on the vSZ Controller on<br>page 27 |           |
| Network Segmentation - Support vDP redundancy for<br>Switch Management                                                                                       | Refer to Network Segmentation - SZ-DP - Data<br>Plane Redundancy for VNIs, NAT and DHCP on<br>page 25                                                                                                    |           |
| Network Segmentation - SZ-DP - DP shall integrate with<br>ICX switches in accordance with the VxLAN' solution                                                | Refer to Network Segmentation - SZ-DP - Data<br>Plane Redundancy for VNIs, NAT and DHCP on<br>page 25                                                                                                    |           |
| Configuring a Network Segmentation Group in the<br>Cloudpath UI - mostly revised to incorporate the use of<br>switches into the network segmentation profile | Configuring a Network Segmentation Group in the Cloudpath UI on page 39                                                                                                    |           |

## **Prerequisites**

This topic specifies the resources and systems required for configuring Network Segmentation.

#### System resources required:

- Minimum one Virtual SmartZone (vSZ) controller.
- Minimum one SmartZone Data Plane (vSZ-D) controller.
- Two or more Access Points (APs) which are compatible with the 6.1.1 controller.
- For switch usage in network segmentation:
  - One or more of the following switches as the distribution switch: RUCKUS ICX 7550, RUCKUS ICX 7650, or RUCKUS ICX 7850. (VxLAN is supported only on these models.)
  - One or more of the following switches as access switches (also called "edge switches") switches: RUCKUS ICX 7150, RUCKUS ICX 7250, RUCKUS ICX 7650, or RUCKUS ICX 7850.

#### NOTE

Also, see "ICX Switch Preparation for Network Segmentation" below.

#### **Required systems:**

- Cloudpath server installed.
- vSZ controller installed and the cluster is operational.
- Admin account required for Cloudpath and vSZ systems.
- vSZ-D installed and managed by vSZ.
- Operational APs installed and managed by vSZ
- Cloudpath should be able to communicate with SmartZone management interface.
- Ensure that the Cloudpath server certificate is in the controller trust store. Otherwise, the Network Segmentation feature will not work since the controller will not be able to communicate with Cloudpath.
- Ensure that all ICX switches are upgraded to firmware version 09.0.10d (or any 09.0.10 patches that may become available after 09.0.10d).

#### NOTE

The 10.0.00 release branch does not currently support network segmentation.

• It is necessary that the customer has licenses set up for DHCP and NAT servers.

#### ICX Switch Preparation for Network Segmentation:

- Distribution switches:
  - The loopback interface must be able to communicate with, or be routeable to, the data interface of the data plane.
  - The data path between distribution switches and data planes must have an MTU size of at least 1568 bytes.
  - The ICX switches must be able to communicate with, or be routeable to, the SmartZone control plane.
- Access switches: All client ports must be added to the web-authentication VLAN.
  - Switches must be able to communicate with, or be routeable to, the Cloudpath server.
  - Switches must be able to communicate with, or be routeable to, the SmartZone control plane.
- Managing switches for network segmentation:
  - Configure the switches to be managed by SmartZone.
  - Add the switches to a switch group to participate in network segmentation

- Configure the AAA authentication server (must be a Cloudpath server) for the switch group.
- Enable flex-authentication on each of the access switches.

# **Main Configuration Steps**

These are the major steps to follow - in order - to configure Network Segmentation. There are some steps that must be performed in the Cloudpath UI and some steps that must be performed on the vSZ controller. Do complete all steps by following the instructions in the following sections:

- 1. Configuring the Integrated System in the Cloudpath UI on page 15
- 2. Configuring the vSZ Controller to Prepare for Network Segmentation on page 17
- 3. Prerequisites on page 11 "ICX Switch Preparation for Network Segmentation" bullet point (if ICX switches are to be part of the network segmentation).

#### NOTE

All ICX switches must be upgraded to the firmware version 09010d or later.

- 4. Creating Network Segmentation Profile on the vSZ Controller on page 27
- 5. Configuring a Network Segmentation Group in the Cloudpath UI on page 39

## **Configuring the Integrated System in the Cloudpath UI**

For configuring Network Segmentation, you must begin by adding your SmartZone system as an integrated system in the Cloudpath UI.

#### NOTE

You can configure only one integrated system. The integrated system must be a SmartZone cluster management interface.

Follow the steps below to configure SmartZone as an integrated system:

- 1. In the Cloudpath UI, navigate to Configuration > Integrated Systems, and click Add Ruckus System.
- 2. In the ensuing screen, do the following:
  - a. For Display Name, enter a meaningful name for the integrated system (visible only to you, as an administrator).
  - b. In the System Type section, click the **SmartZone Network Segmentation** button to expand the screen, and complete the configuration.

#### FIGURE 1 Configuring the Integrated System

| uckus System                                                                                |                                                |   |  |
|---------------------------------------------------------------------------------------------|------------------------------------------------|---|--|
| Display Name: joh                                                                           | n.doe@commscope.com                            |   |  |
| Description:                                                                                |                                                |   |  |
|                                                                                             |                                                |   |  |
|                                                                                             |                                                |   |  |
|                                                                                             |                                                |   |  |
| ystem Type                                                                                  |                                                |   |  |
| stem Type  SmartZone Network Segmentatio                                                    | n                                              |   |  |
| ystem Type<br>SmartZone Network Segmentatio<br>() Hostname:                                 | n<br>smartzoneXYZ.domain.com                   |   |  |
| ystem Type<br>SmartZone Network Segmentatio<br>Hostname:<br>Port:                           | smartzoneXYZ.domain.com<br>8443 •              |   |  |
| SmartZone Network Segmentatio     I Hostname:     I Port:     Username to Integrated System | smartzoneXYZ.domain.com<br>8443 •<br>em: admin | * |  |

- Hostname: Host name (FQDN) or IP address of the integrated system.
- Port: Port number for connecting the integrated system.
- Username to Integrated System: Username to access the integrated system services.
- Password to Integrated System: Password to access the integrated system services.
- 3. Click **Save**. You are taken to a list view that shows the newly configured integrated system:

#### FIGURE 2 Newly Configured Integrated System

| uckus Sy | ystems           | Firewalls & Web Filters |             |      |      |          |                   |
|----------|------------------|-------------------------|-------------|------|------|----------|-------------------|
|          |                  |                         |             |      |      | 1        | Add Ruckus System |
|          |                  |                         |             |      |      |          |                   |
| uckus :  | System           |                         |             |      |      |          |                   |
| uckus :  | System           |                         |             |      |      |          | 9                 |
| tuckus   | System<br>Status | Name                    | System Type | Host | Port | Protocol | Creation Date     |

## **Configuring the vSZ Controller to Prepare for Network Segmentation**

| • | Configuring the DHCP/NAT License Assignment                                 | 17 |
|---|-----------------------------------------------------------------------------|----|
| • | Creating Profile-based DHCP                                                 | 17 |
| • | Configuring Global Settings                                                 | 17 |
| • | Configuring DHCP Pool Settings                                              | 18 |
| • | Creating Profile-based NAT                                                  | 19 |
| • | Configuring NAT Global Settings                                             | 19 |
| • | Configuring NAT Pool Setting                                                | 20 |
| • | Creating an AP Group                                                        | 20 |
| • | Creating WLAN for Network Segmentation                                      | 22 |
| • | Network Segmentation - SZ-DP - Data Plane Redundancy for VNIs. NAT and DHCP | 25 |

## **Configuring the DHCP/NAT License Assignment**

License assignment specifies the capability of each Data Plane, which has the ability to assign IPs by DHCP feature and translate packets by NAT feature. Though these features already exist, starting 5.0, customers must purchase license to enable these features.

#### NOTE

This feature is supported only on virtual platform.

## **Creating Profile-based DHCP**

DHCP profile can be applied to vSZ-D and the vSZ-D server can assign IP to the UE based on the profile rule. Different pools with the same subnet can be created without overlapping IP range.

#### NOTE

DHCP supports only access-side network.

- Configuring Global Settings on page 17
- Configuring DHCP Pool Settings on page 18

## **Configuring Global Settings**

To configure Profile-based DHCP Global settings:

- 1. Go to Services > DHCP & NAT > DHCP Profiles (DP).
- 2. Click Create, the Create DHCP Profile page appears.

- 3. Configure the following:
  - **Profile Name**: Type a name for the DHCP profile you want to create. AP supports 32 bytes.
  - **Description**: Type a description of the settings you want to create.
  - **Domain Name**: Type the domain name address.
  - **Primary DNS Server**: Type the primary domain name server address.
  - Secondary DNS Server: Type the secondary domain name server address.
  - Lease Time: Type the duration in Hours, Minutes and Seconds. Range: 1 through 86400 seconds.
  - DHCP Option43 Space: Click Create, the Create DHCP Option43 Space form appears. Configure the following:
    - **Space Name**: Type a name for Option43 space.
    - **Description**: Type a description for Option43 space.
    - Under Option43 Sub Option, click Create and configure the following:
      - Sub Option Name: Type a sub option name.
      - > **Type**: Select the required option from the drop-down.
      - > Code: Enter a code. Range: 1 through 254.
      - > ClickOK, you have created Option43 Sub Option.
    - Click **OK**, you have created Option43 Space.
  - Hosts: Click Create, the Create Host Configuration form appears. Configure the following:
    - General Options
      - **Host**: Type a name for the host settings that you want to create.
      - > **Description**: Type a description for the host settings that you want to create.
    - Policy Options
      - > Mac Address: Type the MAC address of the DHCP host.
    - Assigning Options
      - > Broadcast Address: Type the broadcast IP address.
      - > Fixed Address: Type the fixed IP address of the host.
      - > Gateway: Type the gateway IP address.
      - > DNS Server: Type the IP address of the DNS server.
      - Domain Name: Type the domain name.
      - Host Name: Type the host name.
      - > Lease Time: Type the duration in Hours, Minutes and Seconds. Range: 1 through 86400 seconds.
  - Click **OK**, you have created DHCP Host configuration.
- 4. Click OK.

You have created DHCP Profile settings.

## **Configuring DHCP Pool Settings**

To configure DHCP pool settings:

- 1. Go to Services > DHCP & NAT > DHCP Profiles (DP).
- 2. Select the DHCP profile from the list for which you want to configure the pool settings.
- 3. Select the **Pools** tab page.

- 4. Click Create and configure the following:
  - General Options
    - **Pool Name**: Type a name for the pool configuration.
    - **Description**: Type a description for the pool configuration.
  - Policy Options
    - Policy type: Select VNI type for Network Segmentation.
  - Assigning Options
    - Subnet: Type the IP address.
    - Subnet Mask: Type the network address.
    - Broadcast Address: Type the broadcast IP address.
    - **Pool Range**: Type the address range for the pool.
    - **Exclude Pool**: Type the address range that must be excluded.
    - Primary Gateway: Type the primary gateway IP address.
    - Secondary Gateway: Type the secondary gateway IP address.
    - Primary DNS Server: Type the IP address of the primary DNS server.
    - Secondary DNS Server: Type the IP address of the secondary DNS server.
    - **Domain Name**: Type the domain name.
    - Host Name: Type the host name.
    - Lease Time: Type the duration in Hours, Minutes and Seconds. Range: 1 through 86400 seconds.
  - Option43 Value
    - Click Create, the Create Option43 value form appears. Configure the following:
      - > Choose the **Space** Name or click **Create** to configure Option 43 Space Name.
      - > Enter a **Description**.
    - Click **OK**, you have configured Option43 value.
- 5. Click OK.

You have created DHCP pool configuration.

## **Creating Profile-based NAT**

A NAT Profile could be applied to a vSZ-D. The NAT server settings work independently. You must configure the following settings to create a NAT profile:

#### NOTE

NAT does not support multiple public subnet/VLAN.

- Configuring NAT Global Settings on page 19
- Configuring NAT Pool Setting on page 20

## **Configuring NAT Global Settings**

To create a NAT global setting:

- 1. Go to Services > DHCP & NAT > NAT Profiles (DP).
- 2. Click **Create**, the Create NAT Profile page appears.

- 3. Configure the following:
  - Profile Name: Type a name for the NAT profile that you want to create. AP supports 32 bytes.
  - **Description**: Type a description for the profile that you want to create.
  - Subnet: Type the IP address.
  - Policy type : Select VNI type for Network Segmentation.
  - **Prefix**: Type a prefix value. Maximum range: 31.
  - **Gateway**: Type the gateway IP address.
- 4. Click OK.

You have created a NAT Profile.

## **Configuring NAT Pool Setting**

To configure NAT pool settings

- 1. Go to Services > DHCP & NAT > NAT Profiles (DP).
- 2. Select the NAT profile from the list and click the **Pools** tab.
- 3. Click Create, the Create Pool Configuration page appears.
- 4. Configure the following:
  - General Options
    - **Pool Name**: Type a name for the NAT pool settings that you want to create.
    - **Description**: Type a description for the pool settings that you want to create.
  - Policy Options:
    - Policy Type: Select VNI type for Network Segmentation.
  - Translation Options
    - Port Range: Type the port range. Range: 10000 through 65534. For example: 10000-20000.
    - Public Address Range: Type the public address range.

Note: This public address must not be duplicated with the other public address in the same subnet, which includes applied NAT Profile and vSZ-D's Access and Core Interface Address.

5. Click OK.

You have created a NAT pool setting.

## **Creating an AP Group**

Creating an AP group means creating a configuration profile that defines channels, radio settings, ethernet ports and network segmentation groups and other configurable for all members of the group or for all APs of a specific model in the group.

Follow these steps to create an AP group.

- 1. On the main menu, click Network > Access Point
  - The Access Point page is displayed.

| *     | 📈 Monitor 🛛 🛔 Netw  | ork 🛡 Security    | y Q <sup>o</sup> Services | 🛔 Adm  | inistration | *          | earch menu 🛛 🗸      | Q       | Network 🗧      | Wireless > / | Access Points |
|-------|---------------------|-------------------|---------------------------|--------|-------------|------------|---------------------|---------|----------------|--------------|---------------|
|       | Access Points 1000  | 1000 0 0          |                           | VIEW   | MODE: List  | Group Mesh | Map Zone            |         |                |              |               |
|       | + / [] × More - 2 < | Configure Move C  | Nelete More ~             |        |             |            |                     |         | search table   | Q            | 2 ≛ ¢         |
|       | - O Sustam          | MAC Address 🔺     | AP Name                   | Status | Alarm       | IP Address | Total Traffic (1hr) | Clients | Latency (2.4G) | Latency (SG) | Latency (64   |
| VIION | - D Christopher     | 00:35:35:00:1F:FE | Sim-61                    | Online | 0           | 35.35.1.62 | N/A                 | 0       | 0              | 0            | 0             |
| ANIZ  | + 2 MDU1-Demo       | 00:35:35:00:20:84 | Sim-62                    | Online | 0           | 35.35.1.63 | N/A                 | 0       | 0              | 0            | 0             |
| ORG   | + Z MDU2-Demo       | 00:35:35:00:21:0A | Sim-63                    | Online | 0           | 35.35.1.64 | N/A                 | 0       | 0              | 0            | 0             |
|       | + D Commscope       | 00:35:35:00:21:90 | Sim-64                    | Online | 0           | 35.35.1.65 | N/A                 | 0       | 0              | 0            | 0             |
|       | + D Nipun           | 00:35:35:00:22:16 | Sim-65                    | Online | 0           | 35.35.1.66 | N/A                 | 0       | 0              | 0            | 0             |
|       | - D Sushma          | 00:35:35:00:22:9C | Sim-66                    | Online | 0           | 35.35.1.67 | N/A                 | 0       | 0              | 0            | 0             |
|       | + Z Sushma-MDU      | 00:35:35:00:23:22 | Sim-67                    | Online | 0           | 35.35.1.68 | N/A                 | 0       | 0              | 0            | 0             |
|       | + Z Staging Zone    | 00:35:35:00:23:A8 | Sim-68                    | Online | 0           | 35.35.1.69 | N/A                 | 0       | 0              | 0            | 0             |
|       |                     | 00:35:35:00:24:2E | Sim-69                    | Online | 0           | 35.35.1.70 | N/A                 | 0       | 0              | 0            | 0             |
|       |                     | 00:35:35:00:24:B4 | Sim-70                    | Online | 0           | 35.35.1.71 | N/A                 | 0       | 0              | 0            | 0             |
|       |                     |                   |                           |        |             |            |                     |         |                |              |               |

#### FIGURE 3 Access Point

2. From the System tree hierarchy, select the location (for example: System, Domain, Zone) and click 主. The following figure appears.

| Description:                                                                | T.                                                                             |
|-----------------------------------------------------------------------------|--------------------------------------------------------------------------------|
|                                                                             |                                                                                |
|                                                                             |                                                                                |
| (example: Starbucks)<br>  faramola-auto starbilds ana - Gronovala (CA 1954) | Y                                                                              |
|                                                                             | (ecample: Starbucks)<br>tarsmolads/9.61.starbil/45.8.us. 6.usmousks (7.6.1353) |

FIGURE 4 Create Groups

3. Enter the details as explained in the following table.

#### NOTE

You can also edit the configuration of default AP group by selecting the default group and clicking the  $\swarrow$  icon.

- 4. Click OK.
- 5. Select the AP's that will be used in the Network Segmentation and move them into the created AP Group(s).

You can also edit, clone or delete an AP Group by selecting the options Configure  $\mathbb{Z}$ , Clone  $\mathbb{Z}$  or Delete  $\mathbb{Z}$  respectively, from the Access Points page.

## **Creating WLAN for Network Segmentation**

- Go to the **ControllerNetwork> Wireless Lans> System**.
- Click Create .

.

| General Options               |                             |                    | ▼                                 |
|-------------------------------|-----------------------------|--------------------|-----------------------------------|
| • Name:<br>• SSID:            |                             |                    |                                   |
| Description:<br>• WLAN Group: | default                     |                    | When enabling Network Segmentatio |
| [?] Network Segmentation:     | Enable Network Segmentation | role configuration |                                   |
| Authentication Options        |                             |                    |                                   |
| Encryption Options            |                             |                    | Þ                                 |

• Enter the "Name" and SSID in general options.

When "Enable Network Segmentation role Configuration" is set to "ON", then Authentication Options, Encryptions Options, Data Plane Options, and Authentication Server will be grayed-out with required settings as shown in the figure below.

|                                                                      |                                                                                                 | $\nabla$ |
|----------------------------------------------------------------------|-------------------------------------------------------------------------------------------------|----------|
| * Name:                                                              | MDUWLAN                                                                                         |          |
| * SSID:                                                              | MDU WLAN                                                                                        |          |
| Description:                                                         |                                                                                                 |          |
| • WLAN Group:                                                        | default                                                                                         |          |
| [?] Network Segmentation:                                            | Enable Network Segmentation role configuration                                                  |          |
| Authentication Options                                               |                                                                                                 | W        |
| Authentication Type:                                                 | Standard usage (For most regular wireless Hotspot (WSPr) Guest Access Web Authentication        |          |
|                                                                      | Hotspot 2.0 Access Hotspot 2.0 Onboarding WeChat                                                |          |
| Method:                                                              | Open 802.1X EAP MAC Address 802.1X EAP & MAC                                                    |          |
| Encryption Options                                                   |                                                                                                 | W        |
|                                                                      | WPA2 WPA3 WPA2/WPA3-Mixed OWE OWE Transition WPA-Mixed WEP-64 (40 bits) WEP-128 (104 bits) None |          |
|                                                                      |                                                                                                 |          |
|                                                                      | Encryption methods other than WPA3 and OWE will not be supported on 6GHz radio.                 |          |
| Algorithm:                                                           | Encryption methods other than WPA3 and OWE will not be supported on 6GHz radio.                 |          |
| Algorithm:<br>802.11w MFP:                                           | Encryption methods other than WPA3 and OWE will not be supported on 6GHz radio.                 |          |
| Algorithm:<br>802.11w MFP:<br>Dynamic PSRC                           | Encryption methods other than WPA3 and OWE will not be supported on 6GHz radio.                 |          |
| Algorithm:<br>802.11w MFP:<br>Dynamic PSRC<br>[7] Transition Disable | Encryption methods other than WPA3 and OWE will not be supported on 6GHz radio.                 |          |
| Algorithm:<br>802.11w MFP:<br>Dynamic PSK:<br>Indication:            | Encryption methods other than WPA3 and OWE will not be supported on 6GHz radio.                 |          |

| WLAN Group: default                                                                          |   |
|----------------------------------------------------------------------------------------------|---|
| [?] Network Segmentation: ON Enable Network Segmentation role configuration                  |   |
| Authentication Options                                                                       | Þ |
| Encryption Options                                                                           | ► |
| Data Plane Options                                                                           | V |
|                                                                                              |   |
| * GRE Tunnel Profiles Contract funder redde<br>Current WLAN Tunnel selected type: Ruckus GRE |   |
| DI BP DHCPNAT: DILX                                                                          |   |
| 10. Not with routing Database                                                                |   |
| RADIUS based DHCP/NAT:                                                                       |   |
|                                                                                              |   |
| Authentication & Accounting Server                                                           | v |
| * Authentication Server: 0N  Use the Controller as Proxy Select an authentication s          |   |
| Accounting Server: Use the Controller as Proxy Disable                                       |   |
|                                                                                              |   |

The Authentication Service should match Cloudpath Radius Server settings. For Authentication and Accounting from SmartZone.

#### NOTE

Refer to RUCKUS SmartZone 300 and Virtual SmartZone-High Scale Administrator Guide, 6.0.0 (Part Number: 800-72580-001 Rev A) and navigate to **Services and Profiles** > **Working with Tunnels and Ports**.

• The forwarding profile is set to "Factory default" and Wireless client Isolation is disabled as in the image below.

| Core Network Forwarding<br>Profile: Factory Default During Profile: Don't support DHCP Relay<br>reless Client Isolation<br>Client Isolation: Isolate client traffic from all hosts on the same VLAV/subnet | on't support DHCP Relay  | rofile: Factory Default                                                |
|----------------------------------------------------------------------------------------------------|--------------------------|------------------------------------------------------------------------|
| Client Isolation Client Isolation: Isolate client traffic from all hosts on the same VLAN/subnet                                                                                                    |                          | tion                                                                   |
| Client Isolation: Isolate client traffic from all hosts on the same VLAN/subnet                                                                                                    |                          |                                                                        |
|                                                                                                    |                          | olation: Isolate client traffic from all hosts on the same VLAN/subnet |
| The whitelist requires entries for the subnet gateway and other allowed hosts.) Disable Client Isolation                                                                                                   | Disable Client Isolation | hitelist: Gateway Only (Automatic)                                     |

Network Segmentation - SZ-DP - Data Plane Redundancy for VNIs, NAT and DHCP

• The WLAN will be displayed in the Network Segmentation profile.

|                  | General<br>• Name<br>• Data Plane | ÷       | Wireless<br>• SSID<br>• WLANS | 0       | AP Wired<br>• Ethernet Prof<br>• AP Groups | ©<br>at  | Switch  Switch Groups  Distribution Switches  Access Switches |             | Review      |       | The WLAN can be displayed in |
|------------------|-----------------------------------|---------|-------------------------------|---------|--------------------------------------------|----------|---------------------------------------------------------------|-------------|-------------|-------|------------------------------|
| Select one       | SSID to be used for th            | e netv  | vork segmentat                | ion.    |                                            |          |                                                               |             |             | 00    | Network Segmentation Profile |
| WLAN Name 🔺      |                                   | 55      | 0                             |         |                                            | Zone Nar | ~                                                             | Domain Nar  | - /         |       |                              |
| QA-Bin.Hua_MD    | U_H1                              | Q       | Bin.Hua_MDU_H                 |         |                                            | Z4       |                                                               | Administra  | tion Domain |       |                              |
| QA-Bin.Hua_MD    | 0_91                              | Q/      | -Bin.Hua_MDU_H                |         |                                            | Z42      |                                                               | Administra  | tion pomain |       |                              |
| QA-Bin.Hua_MD    | U_H2                              | Q       | Bin.Hua_MDU_H                 | 2       |                                            | Z4       |                                                               | Administra  | tion Domain |       |                              |
| QA-Bin.Hua_MD    | U_H2                              | Q       | Bin.Hua_MDU_H                 | 2       |                                            | Z42      |                                                               | Administra  | tion Domain |       |                              |
| QA-Bin.Hua_M0    | U_H3                              | Q/      | -Bin.Hua_MDU_H3               | 3       |                                            | Z4       |                                                               | Administra  | tion Domain |       |                              |
| QA-Bin.Hua_MD    | U_H3                              | Q/      | Bin.Hua_MDU_H                 | 1       |                                            | Z42      |                                                               | Administra  | tion Domain |       |                              |
| * Selected SSID: | QA-Bin.Hua_MOU_H1                 |         |                               |         |                                            |          |                                                               |             | 6 records   | < 1 > |                              |
| Select WLAP      | Ns from different zone            | is to b | e part of the ne              | twork s | egmentation.                               |          |                                                               |             |             |       |                              |
| Select Wlar      | is (Domain-Zone-WLAN-SSID)        |         |                               |         | -                                          | Selecte  | ed Wlans (Domain-Zone-WLA                                     | w-ssib)     |             |       |                              |
| _                |                                   |         |                               |         | Q                                          |          |                                                               |             |             | Q     |                              |
|                  |                                   |         |                               |         |                                            | Admi     | inistration Domain-Z42-Q                                      | A-Bin.Hua_N | DU_H1-QA-   |       | ~                            |

#### NOTE

WLAN will not be displayed if Network Segmentation option is disabled.

# Network Segmentation - SZ-DP - Data Plane Redundancy for VNIs, NAT and DHCP

#### **Data Plane Redundancy for Network Segmentation**

When normal Data plane is offline, redundant data plane takes charge of the same VNI range.

The warning message "The Redundant DP's DHCP Profile will be overridden by Normal DP's DHCP Profile" will be displayed.

| E      | Edit Data P     | lane Relati            | ion          |                                                                                                    |                         |                   |   |   |
|--------|-----------------|------------------------|--------------|----------------------------------------------------------------------------------------------------|-------------------------|-------------------|---|---|
|        | The Redu        | ndant DP's DHCP Profil | le will be ( | overridden t                                                                                                    | by Normal DP's DHCP Pro | file              |   |   |
| * Name | * Normal Data   | vDP-7-113-Two          | ~            |                                                                                                    | ON C Enable Red         | undant Data Plane |   |   |
|        | Plane:          |                        |              |                                                                                                    | * [?] Redundant         | No data available | ~ |   |
| Data P | VNI Range:      | 1000-2000              |              |                                                                                                    | Data Plane:             |                   |   | 5 |
| + Ad   | * DHCP Profile: | MDU-Pool1              | · +          | (P)                                                                                                    | DHCP Profile:           | MDU-Pool1         |   |   |
| Data   | • DHCP Pool:    | MDU-DHCP-Pool1         | × +          | (P)                                                                                                    | * DHCP Pool:            | MDU-DHCP-Pool1    |   |   |
|        | * NAT Profile:  | NET3500-NAT-Profile    | - +          | and the second second s | * NAT Profile:          |                   |   |   |
| Norm   | • NAT Pool:     | NET3500-NAT-1          | × +          | and the second second s | * NAT Pool:             |                   |   |   |
|        |                 |                        |              |                                                                                                    |                         |                   |   |   |
|        |                 |                        |              |                                                                                                    |                         |                   |   |   |

- Each Data Plane establishes inter-tunnel and detects the "keep alive" to each other.
- The redundant data plane detects inter-tunnel keep alive, if normal data pleane is idle for over 60 seconds. the redundant data plane takes charge of the VNI range, until the normal data plane is back online.

# **Creating Network Segmentation Profile on the vSZ Controller**

Network Segmentation was designed specifically to target Multi Dwelling Unit (MDU) deployments. Network Segmentation is currently using external Dynamic Pre shared Key (DPSK) to place a single tenant and their devices into their own individual VXLAN (iLAN).

Data Plane (DP) will play the role of Home DP or Partner DP. Each DP plays the home DP role and has its own VXLAN Network Identifier (VNI) range. Home DP facilitates MDU UE, connect with each other based on the same VNI number.

1. On the menu, click Services > Hotspots & Portals > Network Segmentation > Network Segmentation Profiles to display the Network Segmentation Profiles.

FIGURE 5 Network Segmentation Profiless

| *       | Monitor               | 🛔 Network     | 🛡 Secu            | rity 🕫 Services | Administration         | * | search menu | ~ Q | 1 Ruckus Analytics | Services | > Hotspots & Portals | Network Segmentation > | Network Segmen | ntation Profiles |
|---------|-----------------------|---------------|-------------------|-----------------|------------------------|---|-------------|-----|--------------------|----------|----------------------|------------------------|----------------|------------------|
| Networ  | k Segmentation Profil | es Ethernet P | Profiles          |                 |                        |   |             |     |                    |          |                      |                        |                |                  |
|         |                       | c <           | Cloudpath Status: | Cloudpath Crede | ntial is not available |   |             |     |                    |          |                      |                        |                |                  |
| N       | D System              |               | + Create Co       | nfigure Delete  |                        |   |             |     |                    |          |                      | search table           | Q              | C \$             |
| NIZATIC |                       |               | Name 🔺            | VNI Range       | Data Plane             |   |             |     | Туре               |          | Status               |                        |                |                  |
| ORGAI   |                       |               |                   |                 |                        |   |             |     |                    |          |                      |                        |                |                  |
|         |                       |               |                   |                 |                        |   |             |     |                    |          |                      |                        |                |                  |
|         |                       |               |                   |                 |                        |   |             |     |                    |          |                      |                        |                |                  |
|         |                       |               |                   |                 |                        |   |             |     |                    |          |                      |                        |                |                  |
|         |                       |               |                   |                 |                        |   |             |     |                    |          |                      |                        |                |                  |
|         |                       |               |                   |                 |                        |   |             |     |                    |          |                      |                        |                |                  |
|         |                       |               |                   |                 |                        |   |             |     |                    |          |                      |                        | No data        | < 1 >            |

2. Click Create Icon to display the Create Network Segmentation dialog box.

FIGURE 6 Edit Network Segmentation Groups in SmartZone User Interface

| General Options        |               |              |           |             |          | V |
|------------------------|---------------|--------------|-----------|-------------|----------|---|
| • Name: test           |               |              |           |             |          |   |
| Type:  Wired + Wirele  | ss 🔿 Wireless |              |           |             |          |   |
| Data Plane             |               |              |           |             |          | V |
| + Add Configure Delete |               |              |           |             |          |   |
| Data Plane 🔺           | VNI Range     | DHCP Profile | DHCP Pool | NAT Profile | NAT Pool |   |
|                        |               |              |           |             |          |   |
|                        |               |              |           |             |          |   |
|                        |               |              |           |             |          |   |

- 3. Complete the following fields under the General dialog box:
  - Name: Enter a network segmentation profile name.

• Data Plane: Select the data plane from the table or create a data plane. Click + Add Icon to display the Create Data Plane Relation dialog box.

#### FIGURE 7 Create Data plane Relation

|        | Edit Data P     | lane Rel               | atior     | n |                                  |                    |        |  |
|--------|-----------------|------------------------|-----------|---|----------------------------------|--------------------|--------|--|
|        | * Normal Data   | Fong-SZ100D-4          |           |   | Enable Rec                       | lundant Data Plane |        |  |
| * Name | VNI Range:      | [1-16777215] ex.1, 2 ( | or 1-2000 |   | * [1] Redundant<br>Data Plane:   |                    |        |  |
| Data P | * DHCP Profile: |                        |           |   |                                  |                    |        |  |
| + Ad-  |                 |                        |           |   |                                  |                    |        |  |
| Data I | * NAT Profile:  |                        |           |   | <ul> <li>NAT Profile:</li> </ul> |                    |        |  |
| Nom    | * NAT Pool:     |                        |           |   | * NAT Pool:                      |                    |        |  |
|        |                 |                        |           |   |                                  |                    |        |  |
|        |                 |                        |           |   |                                  |                    |        |  |
|        |                 |                        |           |   |                                  | OK                 | Cancel |  |

Complete the following fields:

- Normal Data Plane: Select the data plane from the drop down list.
- VIN Range: Enter the VNI range; ensure your VNI range is large enough to accommodate all units in the property. Each unit gets its own unique VNI.

#### NOTE

The VNI value can be mapped from the client data in *Troubleshooting* from the *Management Guide*, if user is having issues in selecting the VNI range.

- DHCP Profile: Select the DHCP profile from the drop down list or click to create a DHCP Profile, refer to Creating Profilebased DHCP from the Traffic Management Guide.
- DHCP Pool: Select the DHCP pool from the drop down list or click 🛨 to create a DHCP pool, refer to Creating Profile-based DHCP from the Traffic Management Guide.
- NAT Profile: Select the NAT profile from the drop down list or click to create a NAT profile, refer to *Creating Profile-based* NAT from the *Traffic Management Guide*.
- NAT Pool: Select the NAT pool from the drop down list or click 🛨 to create a NAT pool, refer to Creating Profile-based NAT from the Traffic Management Guide.

#### NOTE

By default, the Redundant Data Plane is switched OFF. Switch it ON to enable the Redundant Data Plane.

You can also edit and delete a Data Plane by selecting the options **Configure** and **Delete** respectively, from the **Data Plane** tab.

- 4. Click Next.
- 5. Complete the following fields under the **Wireless** dialog box:

By defaut, the Wireless option is disabled. Switch ON to enable the Wireless option.

| FIGURE 8 Select SSID | (wireless) for | Network Segmentation |
|----------------------|----------------|----------------------|
|----------------------|----------------|----------------------|

|                                                                         | General                                                                                                    |                         | Wireless                                                | V                    | AP Wired                                                      |                | Switch                                                                                                    |                                            |              |                |           |       |
|-------------------------------------------------------------------------|----------------------------------------------------------------------------------------------------|-------------------------|---------------------------------------------------------|----------------------|---------------------------------------------------------------|----------------|----------------------------------------------------------------------------------------------------|--------------------------------------------|--------------|----------------|-----------|-------|
|                                                                         | Data Plane                                                                                                    | 7                       | WLANS                                                   |                      | AP Groups                                                     |                | <ul> <li>Distribution Sw</li> <li>Access Switche</li> </ul>                                                                           | vitches<br>IS                              | *            | Review         |           |       |
| ON O Enable                                                             |                                                                                                    |                         |                                                         |                      |                                                               |                |                                                                                                    |                                            |              |                |           |       |
| Select one SSID                                                         | ) to be used for the                                                                                                    | network                 | segmentation                                            | 1.                   |                                                               |                |                                                                                                    |                                            |              |                |           |       |
|                                                                         |                                                                                                    |                         |                                                         |                      |                                                               |                |                                                                                                    |                                            | se           | arch table     | Q         | 00    |
| WLAN Name                                                               |                                                                                                    |                         | SSID                                                    |                      |                                                               | Zone           | Name                                                                                                    |                                            | Domain I     | lame           |           |       |
| MDU                                                                     |                                                                                                    |                         | MDU@NIPUN                                               |                      |                                                               | Nipu           | un-MDU                                                                                                    |                                            | Nipun        |                |           |       |
| * Selected SSID:                                                        | MDU@NIPUN                                                                                                    |                         |                                                         |                      |                                                               |                |                                                                                                    |                                            |              |                | 1 records | - 1 - |
| Delet WI AND (                                                          | - different sens                                                                                                    | to be p                 | and the netwo                                           |                      |                                                               |                |                                                                                                    |                                            |              |                |           |       |
| Select WLANs f                                                          | rom different zone:                                                                                                    | s to be p               | art of the netw                                         | ork segn             | nentation.                                                    |                |                                                                                                    |                                            |              |                |           |       |
|                                                                         |                                                                                                    |                         |                                                         |                      |                                                               |                |                                                                                                    |                                            |              |                |           |       |
| Select W                                                                | lans (Domain-Zone-WLA                                                                                                    | N-SSID)                 |                                                         |                      |                                                               | Sel            | ected Wlans (Domain                                                                                                    | -Zone-WLAN                                 | SSID)        |                |           |       |
| Select W                                                                | 'lans (Domain-Zone-WLA                                                                                                    | N-SSID)                 |                                                         |                      |                                                               | Sel            | ected Wlans (Domain                                                                                                    | n-Zone-WLAN                                | SSID)        |                | _         |       |
| Select W                                                                | flans (Domain-Zone-WLA                                                                                                    | N-SSID)                 |                                                         |                      |                                                               | Sel            | ected Wlans (Domain                                                                                                    | Back                                       | SSID)        | Next           |           | Cance |
| Select W                                                                | flans (Domain-Zone-WLA                                                                                                    | N-SSID)                 |                                                         |                      |                                                               | Sel            | ected Wlans (Domain                                                                                                    | Back                                       | -SSID)       | Next           |           | Cance |
| Select W                                                                | (Domain-Zone-WLA                                                                                                    | AN-SSID)                |                                                         |                      |                                                               | Sel            | ected Wlans (Domain                                                                                                    | Back                                       | -SSID)       | Next           |           | Cance |
| dit Netwo                                                               | nrk Segme                                                                                                    | entat                   | ion                                                     |                      |                                                               | Sel            | ected Wlans (Domain                                                                                                    | Back                                       | -SSID)       | Next           |           | Cance |
| dit Netwo                                                               | )rk Segme                                                                                                    | ntat                    | ion                                                     |                      |                                                               | Sele           | ected Wlans (Domain                                                                                                    | Back                                       | SSID)        | Next           |           | Cance |
| dit Netwo                                                               | Ians (Domain-Zone-WLA<br>)rk Segme<br>General                                                                                        | entat                   | ion<br>Wireless                                         | V                    | AP Wired                                                      | Sele           | ected Wlans (Domain                                                                                                    | Back                                       | SSID)        | Next           |           | Cance |
| dit Netwo                                                               | Ians (Domain-Zone-WLA<br>)rk Segme<br>General<br>• Name<br>• Data Plane                                                              | entat                   | ion<br>Wireless<br>• SSID<br>• WLANS                    |                      | AP Wired<br>• Ethernet Profile<br>• AP Groups                 | Sele           | ected Wlans (Domain Switch Switch Groups Distribution Switel                                                                          | Back                                       | →            | Next           |           | Cance |
| dit Netwo                                                               | General<br>• Data Plane                                                                                                    | entat                   | ion<br>Wireless<br>• SSID<br>• WLANS                    | V                    | AP Wired<br>• Ethernet Profile<br>• AP Groups                 | Sele           | ected Wians (Domain<br>Switch<br>Switch Groups<br>Distribution Switcl<br>Access Switches                                              | Back                                       | -SSID)       | Next           |           | Cance |
| dit Netwo                                                               | Ians (Domain-Zone-WLA<br>Drk Segme<br>General<br>• Name<br>• Data Plane<br>MDU@NIPUN                                                 | entat                   | ion<br>Wireless<br>• SSID<br>• WLANS                    | V                    | AP Wired<br>• Ethernet Profile<br>• AP Groups                 | Sele           | ected Wians (Domain<br>Switch<br>Switch Groups<br>Distribution Switch<br>Access Switches                                              | Back                                       | •            | Next           |           | Cance |
| dit Netwo                                                               | General<br>Name<br>Data Plane<br>MDU@NIPUN<br>om different zones                                                                     | Intat Intat Intat Intat | ion<br>Wireless<br>• SSID<br>• WLANS<br>t of the networ | <b>S</b><br>rk segme | AP Wired<br>• Ethernet Profile<br>• AP Groups<br>ontation.    | Sele           | ected Wlans (Domain<br>Switch<br>9 Switch Groups<br>9 Access Switches                                                                 | Back                                       | •            | Next           |           | Cance |
| dit Netwo<br>Selected SSID:<br>Select WLANS fr<br>Select WLANS          | Itans (Domain-Zone-WLA<br>Drk Segme<br>General<br>• Name<br>• Data Plane<br>MDU@NIPUN<br>om different zones<br>ans (Domain-Zone-WLAN | to be pai               | Wireless<br>SSID<br>WILANS<br>t of the networ           | <b>V</b><br>rk segme | AP Wired<br>• Ethernet Profile<br>• AP Groups<br>pontation.   | Select         | ected Wlans (Domain<br>Switch<br>Switch Groups<br>Distribution Switches<br>Access Switches                                            | Back<br>Back<br>hes                        |              | Next<br>Review |           | Cance |
| Select W<br>dit Netwo<br>Selected SSID:<br>Select WLANS fr<br>Select WI | Itans (Domain-Zone-WLA<br>Drk Segme<br>General<br>• Name<br>• Data Plane<br>MDU@NIPUN<br>om different zones<br>ans (Domain-Zone-WLAN | to be pail              | Wireless<br>• SSID<br>• WIANS<br>rt of the networ       | <b>R</b><br>rk segme | AP Wired<br>• Ethernet Profile<br>• AP Groups<br>entation.    |                | ected Wians (Domain-Zo<br>Switch<br>Switch Groups<br>Distribution Switches                                                            | hes one-WLAN-SSI                           | →<br>D)      | Next           |           | Cance |
| Select W<br>Selected SSID:<br>Select WLANS fr<br>Select WL              | Itans (Domain-Zone-WLA<br>)rk Segme<br>General<br>• Name<br>• Data Plane<br>MDU@NIPUN<br>om different zones<br>ans (Domain-Zone-WLAN | to be pair              | Wireless<br>SSID<br>WILANS<br>rt of the networ          | <b>r</b> k segme     | AP Wired<br>• Ethernet Profile<br>• AP Groups<br>• And Groups | Select         | ected Wians (Domain<br>Switch<br>Switch Groups<br>Distribution Switches<br>Access Switches<br>ed Wians (Domain-Zo                     | hes one-WLAN-SSI                           | SSID)        | Next           |           | Cance |
| Select W<br>* Selected SSID:<br>Select WLANS fr<br>Select WI            | Itans (Domain-Zone-WLA<br>)rk Segme<br>General<br>• Name<br>• Data Plane<br>MDU@NIPUN<br>om different zones<br>ans (Domain-Zone-WLAN | to be pail              | ion<br>Wireless<br>• SSID<br>• WLANS                    | <b>r</b> k segme     | AP Wired<br>• Ethernet Profile<br>• AP Groups<br>entation.    | Select<br>Nipu | ected Wians (Domain<br>Switch<br>Switch Groups<br>Distribution Switches<br>Access Switches<br>ed Wians (Domain-Zo<br>un-Nipun-MDU-MDI | b-Zone-WLAN<br>Back<br>hes<br>one-WLAN-SSI | → D)         | Review         |           | Cance |
| Select W<br>* Selected SSID:<br>Select WLANS fr<br>Select WI            | Itans (Domain-Zone-WLA<br>)rk Segme<br>General<br>• Name<br>• Data Plane<br>MDU@NIPUN<br>om different zones<br>ans (Domain-Zone-WLAN | to be pail              | ion<br>Wireless<br>• SSID<br>• WILANS                   | <b>r</b> k segme     | AP Wired<br>• Ethernet Profile<br>• AP Groups<br>entation.    | Select<br>Nipu | ected Wians (Domain<br>Switch<br>Switch Groups<br>Distribution Switches<br>Access Switches<br>ed Wians (Domain-Zo<br>un-Nipun-MDU-MDI | hes DurbugeN                               | → D)         | Review         |           | Cance |
| Select W<br>* Selected SSID:<br>Select WLANS fr<br>Select WL            | Itans (Domain-Zone-WLA<br>)rk Segme<br>General<br>• Name<br>• Data Plane<br>MDU@NIPUN<br>om different zones<br>ans (Domain-Zone-WLAN | to be pail              | ion<br>Wireless<br>• SSID<br>• WLANS                    | <b>₽</b><br>rk segme | AP Wired<br>• Ethernet Profile<br>• AP Groups<br>entation.    | Select<br>Nipu | ected Wians (Domain<br>Switch<br>Switch Groups<br>Distribution Switches<br>Access Switches<br>ed Wians (Domain-Zo<br>un-Nipun-MDU-MDU | b-Zone-WLAN<br>Back                        | → D)         | Review         |           | Cance |
| Select W<br>* Selected SSID:<br>Select WLANS fr<br>Select WL            | Itans (Domain-Zone-WLA<br>)rk Segme<br>General<br>• Name<br>• Data Plane<br>MDU@NIPUN<br>om different zones<br>ans (Domain-Zone-WLAN | entat                   | ion<br>Wireless<br>• SSID<br>• WLANS                    | <b>₽</b><br>rk segme | AP Wired<br>• Ethernet Profile<br>• AP Groups<br>entation.    | Select<br>Nipu | ected Wians (Domain<br>Switch<br>Switch Groups<br>Distribution Switches<br>Access Switches<br>ed Wians (Domain-Zo<br>un-Nipun-MDU-MDI | b-Zone-WLAN<br>Back                        | SSID) D) PUN | Review         |           | Cance |
| Select W<br>* Selected SSID:<br>Select WLANS fr<br>Select WI            | Itans (Domain-Zone-WLA<br>)rk Segme<br>General<br>• Name<br>• Data Plane<br>MDU@NIPUN<br>om different zones<br>ans (Domain-Zone-WLAN | entat                   | ion<br>Wireless<br>• SSID<br>• WLANS                    | <b>₽</b><br>rk segme | AP Wired<br>• Ethernet Profile<br>• AP Groups<br>entation.    | Select<br>Nipu | ected Wians (Domain<br>Switch<br>Switch Groups<br>Distribution Switches<br>Access Switches<br>ed Wians (Domain-Zo<br>un-Nipun-MDU-MDI | Back<br>Back<br>hes<br>one-WLAN-SSI        | SSID) D) PUN | Review         | C         | Cance |

• SSID: Select the SSID for Network Segmentation from the drop down list.

The selected SSID will be displayed in the Selected SSID field.

- WLAN: Select WLANs (wireless) for Network Segmentation.
- 6. Click Next.
- 7. Complete the following fields under the **AP Wired** dialog box:

By defaut, the **AP Wired** option is disabled. Switch ON to enable the **AP Wired** option.

FIGURE 9 AP Wired Ethernet Profile

|           | General<br>• Name<br>• Data Plane                        | ÷                                           | Wireless<br>SSID<br>WLANS                                  | AP Wired Street Profile<br>• AP Groups | Switch  Switch Groups Distribution Switches Access Switches | ÷  | Review |  |
|-----------|----------------------------------------------------------|---------------------------------------------|------------------------------------------------------------|----------------------------------------|-------------------------------------------------------------|----|--------|--|
| ON Enable | AP groups pres<br>* Select Ether<br>Select AP Groups (Dr | sented here a<br>net Profile:<br>omain-Zone | re from the zones which use t<br>MDU-Profile1<br>AP Group) | he DP(s) selected in step 1.           | -<br>I AP Groups (Domain-Zone-AP Grou                       | p) |        |  |
|           | Type a keyword to fin<br>- D Nipun<br>+ Z Nipur          | nd a group                                  |                                                            | Q Nipun<br>Nipun                       | -Nipun-MDU-RealAP<br>-Nipun-MDU-default                     |    | Q      |  |

- Select the Ethernet profile: Select the ethernet profile from the drop down list or click + Icon to create an ethernet profile. The selected SSID will be displayed in the **Selected SSID** field.
- Select the AP group: Select the AP group from the table.
- 8. Click Next.
- 9. Complete the following fields under the **Switch** dialog box:

By defaut, the Switch option is disabled. Switch ON to enable the Switch option.

#### FIGURE 10 Switch

|               | • Name<br>• Data Plane | ÷                   | Wireless<br>SSID<br>WLANS | V | AP Wired<br>• Ethernet Profile<br>• AP Groups | 2       | Switch Switch Groups<br>Switch Groups<br>Distribution Switches<br>Access Switches | ÷ | Review |  |
|---------------|------------------------|---------------------|---------------------------|---|-----------------------------------------------|---------|-----------------------------------------------------------------------------------|---|--------|--|
| N Enable      |                        |                     |                           |   |                                               |         |                                                                                   |   |        |  |
| Select Switch | Groups                 |                     |                           |   |                                               |         |                                                                                   |   |        |  |
|               | Available Switch G     | iroups              |                           |   |                                               | Selecte | d Switch Groups                                                                   |   |        |  |
|               | Type a keyword to      | find a group        |                           |   | Q                                             |         |                                                                                   |   | Q      |  |
|               | - D System             |                     |                           |   |                                               | Netw    | orkSegP2                                                                          |   |        |  |
|               | + D Chr<br>+ D Con     | istopher<br>nmscope |                           |   | +                                             |         |                                                                                   |   |        |  |
|               | + D Jeff               |                     |                           |   |                                               |         |                                                                                   |   |        |  |
|               | + D Nip                | un                  |                           |   |                                               |         |                                                                                   |   |        |  |

• Select the Switch Groups: From the table, select the switch group which is to be added to the Network Segmentation group.

#### NOTE

To select the participated Switch Group for the segment profile, administrator can utilize the search function to filter out the groups.

• Select Distribution Switches: Select the distribution switch from the drop down list which is to be added to the Network Segmentation group.

|                                                      | Name     Data Plane                                             | *               | Wireless<br>SSID<br>WLANS | AP Wired<br>• Ethernet Profile<br>• AP Groups | Switch<br>Switch Group<br>Distribution<br>Access Switc | ps<br>Switches<br>hes | Review          |           |
|------------------------------------------------------|-----------------------------------------------------------------|-----------------|---------------------------|-----------------------------------------------|--------------------------------------------------------|-----------------------|-----------------|-----------|
| Setup Distri<br>NET41XX-0<br>[7] Select<br>Configure | bution Switches<br>CORE-DIS [8C:7A:15:<br>Distribution Switches | 3C:DC:FA] 23    | · · · ]                   |                                               |                                                        |                       | search table    | Q \$      |
| Distributio                                          | n Switches                                                      | Dispatch Status | Data Plane                | Access Switches                               | VLAN List                                              | Loopbar Loopback      | Interface IP    | Keep ali- |
|                                                      |                                                                 | (SUCCESS)       | vDP-7-113-Two             | NET41XX-M                                     | 300-399                                                | 41 10.10.41.          | 1/255.255.255.0 | 5         |

VXLAN only support on higher end switches such as ICX 7850, 7650 and 7550 model with router image, so distribution Switch should use the abovementioned ICX models.

To configure the distribution switches, select the switch from the table and click **Configure** Icon to display the **Edit Distribution Switch** dialog box.

FIGURE 11 Configure Distribution Switch

| * Data Plano:                     | VDP-7-112-TWO | [?] OFF Data Plane Redundancy   |   |
|-----------------------------------|---------------|---------------------------------|---|
| * [?] VLAN List:                  |               | 🕂 Create Delete 🛧 Up 🕹 Down     |   |
| * Loopback Interface ID:          |               | Priority 👞 Redundant Data Plane |   |
| * Loopback Interface IP:          |               |                                 |   |
| * Loopback Interface Subnet Mask: |               |                                 |   |
| * [?] Keep alive:                 | 5             |                                 |   |
| * [?] Retry times:                | 3             |                                 |   |
|                                   |               |                                 |   |
| [7] Available Access Switches     | a             | [7] Selected Access Switches    | Q |
|                                   | 10.41.001     |                                 |   |
| NET41XX-MDU-2 [C0:C5:20           | :B0:C4:F5]    |                                 |   |

Complete the following fields:

- Data Plane: Select the data plane.
- VLAN List: Enter the VLAN List.
- Loopback Interface ID: Enter the Loopback Interface ID.
- Loopback Interface IP: Enter the Loopback Interface IP.
- Loopback Interface Subnet Mask: Enter the Loopback Interface Subnet Mask.
- Keep alive: Enter the keep alive time interval to enable data plane monitor status. This option is enabled, if the **Data Plane Redundancy** is switched ON.

Keep alive value is restricted between the range of 1 - 20 seconds to check Data plane status by ICMP Ping.

- Retry times: Enter the retry time interval to enable data plane monitor status. This option is enabled, if the **Data Plane Redundancy** is switched ON.

Retry times is restricted between the range of 1 - 5 to check Data plane status retry times if no response.

- Available Access Switches: The available access switches are displayed in the table.
- Selected Access Switches: Select the access switch from the interface.

#### FIGURE 12 Selected Access Switches

| * Data Plane:                     | vDP-7-113-Two | [?] OFF Data Plane Redundancy   |   |
|-----------------------------------|---------------|---------------------------------|---|
| • [?] VLAN List:                  |               | 🕂 Create Delete 🛧 Up 🕁 Down     |   |
| * Loopback Interface ID:          |               | Priority 🗻 Redundant Data Plane |   |
| Loopback Interface IP:            |               |                                 |   |
| * Loopback Interface Subnet Mask: |               |                                 |   |
| * [?] Keep alive:                 | 5             |                                 |   |
| • [?] Retry times:                | 3             |                                 |   |
|                                   |               |                                 |   |
| [?] Available Access Switches     | c             | [?] Selected Access Switches    | Q |
|                                   | -10-41-00     |                                 |   |
| NET41XX-MDU-2 [C0:C5:2            | 0:B0:C4:F5]   |                                 |   |

- Data Plane Redundancy: Administrator can disable/enable site redundancy.

#### NOTE

The maximum size of redundancy server is seven.

- Distribution Switch and Data Plane communicate client VNI information via VxLAN Tunnel as follows:
  - a. Switch Client connect to Access Switch.
  - b. Access Switch connect to the Distribution Switch.
  - c. Distribution Switch establish VxLAN tunnel to the Data Plane.

Switch Client management:

a. Distribution Switch use loopback interface connect to Data Plane interface.

| * Data Plane:                     | 2392-6110140-1  | [?] ON O Data Plane Redundancy  |   |
|-----------------------------------|-----------------|---------------------------------|---|
| • [7] VLAN List:                  | 3001,3002       | 🕇 Create Delete 🛧 Up 🗣 Down     |   |
| Loopback Interface ID:            | 1               | Priority 🔺 Redundant Data Plane |   |
| Loopback Interface IP:            | 111.111.111.113 | 1 2392-6110140-a                |   |
| * Loopback Interface Subnet Mask: | 255.255.255.0   |                                 |   |
| * [?] Keep alive:                 | 10              |                                 |   |
| * [?] Retry times:                | 3               |                                 |   |
| [2] Available Access Switches     |                 | [7] Selected Access Switches    |   |
| Lot Aronauc Auces Smithes         | Q               | [1] SUCCONCESSION               | Q |
|                                   |                 |                                 |   |

#### FIGURE 13 Loopback Interface Connect to Data Plane Interface

- b. Network Routing will be carried out between Distribution Switch loopback interface and Data Plane data interface.
- c. Switch Client belonging to Access Switch should authenticate VLAN network.
- d. Browser will re-direct to Web Authentication page.
- e. After the Switch Client pass web authentication, the Distribution Switch forward the client traffic to Data Plane.

For the Network Segmentation function of Switch part, all devices between Distribution Switch and Data Plane must enable the Jumbo mode. This includes the Distribution Switch itself and vSZ-D Data interface which belongs to the vSwitch on ESXi. Otherwise, switch client will not be able to access the internet connection.

To enable the Jumbo mode, do the following:

> On the menu, click Network > Wired > Switches to display the Switches window.

#### FIGURE 14 Switches

| Ħ | RUCKUS Virtual Sma<br>6.1.1.0.688 | etZone Comilia |                            |                                          |                 |          |                    |              |                                        | 20223-6116-2059<br>2022-08-04 15-5903 | C dela                                  | a v 0                           | of strice            |
|---|-----------------------------------|----------------|----------------------------|------------------------------------------|-----------------|----------|--------------------|--------------|----------------------------------------|---------------------------------------|-----------------------------------------|---------------------------------|----------------------|
| ŝ | Monitor                           | da Network     | C Security                 | 0 <sup>°</sup> Services                  | Administration  | *        | skarch here        | × Q          | ① All New Analytics                    |                                       |                                         | ietwork > W                     | ived > Swit          |
|   | Switches                          | 2              |                            |                                          |                 |          |                    |              | VIEW HODEL LIST Croup                  |                                       |                                         |                                 |                      |
|   | • 🖌 🖂 Mare 🗉                      | 0 < 1          | thoost Nove Delete Mor     |                                          |                 |          |                    |              |                                        |                                       | eventh table                            | Q                               | 04                   |
|   | - Solen ()                        |                | Switch Name                | MAC ADDING                               | \$5ma           | Ports    | Port Datus         | Alarm        | Gatime                                 |                                       |                                         |                                 |                      |
|   | * SG Default Gro                  | tup 📵          | ICX7450-68P Switch AS4     | D4c19E06                                 | 2EI80 Online    | 48       | 000                | 0            | 3 days, 1:07:34                        |                                       |                                         |                                 |                      |
|   | * 50 561                          |                | ICX7450-24 Router A52-0    | 52 78:A6:(1)43                           | 09:2E Online    | 26       | 0000               | 0            | 3 days, 1:10:14                        |                                       |                                         |                                 |                      |
|   | + 50 507                          |                | ICX7250-24G Switch AS1-    |                                          | :02:00 Online   | 28       |                    | 1            | 9 days, 23:07:31                       |                                       |                                         |                                 |                      |
|   |                                   |                | ICK7450-322P Switch AS.    | 60:90:97:10                              | E0:50 Online    | 38       | 000                | Ó            | 3 days, 1:08:25                        |                                       |                                         |                                 |                      |
|   |                                   |                | ICX7850-48C Router DS3     | C0:C5:20:74                              | 82.4C Online    | 56       | <b>60 (0</b> (0)   | 0            | 3 days, 1:23:05                        |                                       |                                         |                                 |                      |
|   |                                   |                | ICX7550-24P Router DS2     | 34:20:63:00                              | 30:50 Online    | 30       | <b>CO CO</b>       | Ó            | 3 days, 1:22:49                        |                                       |                                         |                                 |                      |
|   |                                   |                | ICX7550-48P Router DS1     | 58:F8:96:00                              | 01:EA Online    | .50      | 000                | 0            | 3 days, 1:20:59                        |                                       |                                         |                                 |                      |
| - | Traffic Health Ge                 | eneral         | guration Configuration Ref | store Ports I                            | Routing Alarm I | Event LI | DP Neighbors Wired | Clients      | Fernware History Troubleshooting       |                                       |                                         | 7 reo                           | ords - 1             |
|   | Automatica                        |                |                            |                                          |                 |          | Copy Config to     | Other Switch | es 🛛 🗣 Get Coofig Iroun Anather Switch |                                       |                                         |                                 |                      |
|   | et intern                         |                |                            |                                          |                 |          |                    |              |                                        |                                       |                                         |                                 |                      |
|   | P Compare                         |                |                            |                                          |                 |          |                    |              |                                        |                                       |                                         |                                 |                      |
|   | Property                          |                | De                         | scription                                |                 |          |                    |              |                                        |                                       |                                         |                                 |                      |
|   | Switch Specific                   |                | Sw                         | vitch setting                            |                 |          |                    |              |                                        |                                       |                                         |                                 |                      |
|   | ACL                               |                | Ao                         | cess control list                        |                 |          |                    |              |                                        |                                       |                                         |                                 |                      |
|   | YLAN                              |                | W.                         | Ansetting                                |                 |          |                    |              |                                        |                                       |                                         |                                 | 1                    |
|   | Flexible Authentical              | tion           | SL<br>Fle                  | acic route setting<br>puble authenticati | on setting      |          |                    |              |                                        |                                       | New signatu<br>regular supp<br>download | ne package 1<br>xort is availab | 540.3 with<br>le for |

- > Click Configuration > Configure to display Feature Configuration dialog box.
- > Switch ON to enable the Jumbo mode.

FIGURE 15 Feature Configuration

| M                   | RUCCUS Wetal Smart2ove Count                                                                                                    |                                                                                                    | 3                                                | 3223 6116-2358<br>22-08-04 15:30(36 |
|---------------------|----------------------------------------------------------------------------------------------------|----------------------------------------------------------------------------------------------------|--------------------------------------------------|-------------------------------------|
|                     | in Monitor                                                                                                    | k 🗊 Security 🕫 Servi                                                                                                    | zes 💩 Administration 🖈 🔤 🔍 🔍 🔿 All New Analytics |                                     |
|                     | Switches                                                                                                    |                                                                                                    | verse secces test Group                          |                                     |
|                     | + Z × Mor - 2 <                                                                                                    | Reboot   Mare   Delete   Mare -                                                                                                    |                                                  |                                     |
| ETAILS ORGANIZATION | - 00 brief (0)<br>• 00 brief Comp (0)<br>• 00 brief (0)<br>• 00 brief (0)<br>• 0 brief (0)<br>• 0 brief (0)<br>• 0 bri | Incredit House<br>ICCR450-482 Switch AG4<br>ICCR450-348 Switch AG4<br>ICCR450-322 Switch AG4<br>ICCR450-322 Switch AG4<br>ICCR450-322 Switch AG4<br>ICCR550-482 Router 053<br>ICCR550-483 Router 053<br>ICCR550-483 Router 053<br>ICCR550-483 Router 053<br>ICCR550-483 Router 053<br>ICCR550-483 Router 053 | Feature Configuration - ICX7550-48P Router DS1   |                                     |
|                     | Configuration                                                                                                    |                                                                                                    | OK Close                                         |                                     |
|                     | # Configure                                                                                                    |                                                                                                    |                                                  |                                     |
|                     |                                                                                                    |                                                                                                    |                                                  |                                     |
|                     |                                                                                                    |                                                                                                    | 16.                                              |                                     |
|                     | ACL                                                                                                    |                                                                                                    |                                                  |                                     |
|                     | VLAN .                                                                                                    |                                                                                                    | t.                                               |                                     |
|                     |                                                                                                    |                                                                                                    | jetting                                          |                                     |
|                     |                                                                                                    |                                                                                                    | heritication setting                             |                                     |

- > Click OK.
- f. The data plane detects the VxLAN.
- g. Data Plane provide the DHCP/NAT service according to Switch Client VNI information.
- Setup Access Switches: Select the access switch and apply the setting.

#### FIGURE 16 Setup Access Switches

| Uplink Port:    | 1/2/1           |                    |                    | V             | LAN ID:         |                    |                    |               | Apply to all                                                                        |               |        |
|-----------------|-----------------|--------------------|--------------------|---------------|-----------------|--------------------|--------------------|---------------|-------------------------------------------------------------------------------------|---------------|--------|
| - A Web Auth    | Page Settings   |                    |                    |               |                 |                    |                    |               |                                                                                     |               |        |
| Header:         | Welcome to Rue  | kus Wireless, Inc  | Web Authenticati   | on Homepage   | 6).<br>         |                    |                    |               |                                                                                     |               |        |
| Title:          | Web Authentica  | tion               | Password Label:    | Password      |                 | Button Text:       | Login              |               |                                                                                     |               |        |
| Footer:         | This network is | restricted to auth | orized users only. | Violators may | be subjected to | o legal prosecutio | on. Activity on th | is network i: |                                                                                     |               |        |
| Configure       |                 |                    |                    |               |                 |                    |                    |               | search table                                                                        | Q             | ¢      |
| Access Switches |                 | Model              | Dispatch           | Status Dis    | tribution Switc | hes                | Uplink Port        | VLAN ID       | Web Auth Page Settings                                                              | Port Rate Lin | niting |
| ICX7150-48 Sw   | itch [90:3A     | ICX7150-48         | [SUCCE             | ssj ic        | K7550-24ZP R    | touter [34         | 1/1/1              | 10            | Header: N/A<br>Title: N/A<br>Password Label: N/A<br>Button Text: N/A<br>Footer: N/A |               |        |
|                 |                 |                    |                    |               |                 |                    |                    |               |                                                                                     |               |        |

Complete the following fields:

- You can choose multiple switches as access switches, administrator can unify the **WebAuthPortal** settings by clicking the **Apply to all**. The access switch will share the same configurations instead of configuring each switch manually.
- 10. Click Next.
- 11. Cross check the data in the **Review page**.

| Ge                                                                    | neral<br>Name 🎝                                                                                | Wireless<br>SSID        | AP Wired     Ethernet Pr                                                   | ofile                          | Switch<br>Switch Groups                                      |                                            | 4                            | Review                                                                            |                                                                   |
|-----------------------------------------------------------------------|------------------------------------------------------------------------------------------------|-------------------------|----------------------------------------------------------------------------|--------------------------------|--------------------------------------------------------------|--------------------------------------------|------------------------------|-----------------------------------------------------------------------------------|-------------------------------------------------------------------|
| •                                                                     | Data Plane                                                                                     | WLANs                   | <ul> <li>AP Groups</li> </ul>                                              |                                | <ul> <li>Distribution Sv</li> <li>Access Switcher</li> </ul> | vitches<br>15                              |                              |                                                                                   |                                                                   |
| Name:                                                                 | Shared-Profile                                                                                 |                         |                                                                            |                                |                                                              |                                            |                              |                                                                                   |                                                                   |
| Type:                                                                 | Wireless + AP Wired                                                                            |                         |                                                                            |                                |                                                              |                                            |                              |                                                                                   |                                                                   |
| Data Plane:                                                           | Data Plane 🔺                                                                                   |                         | VNI Range                                                                  | DHCP Pro                       | ofile                                                        | DHCP Pool                                  | N                            | AT Profile                                                                        | NAT Pool                                                          |
|                                                                       | Normal: vDP-7-113-Two                                                                          |                         | 1000-2000                                                                  | MDU-Po                         | pol1                                                         | MDU-DHCP-F                                 | Pool1 N                      | ET3500-NAT-Pr                                                                     | . NET3500                                                         |
| Ethernet Profile:                                                     | MDU-Profile1                                                                                   |                         |                                                                            |                                |                                                              |                                            |                              |                                                                                   |                                                                   |
| AP Groups:                                                            | Name                                                                                           |                         | Zone Name                                                                  |                                |                                                              | Dom                                        | ain Name                     |                                                                                   |                                                                   |
|                                                                       | RealAP                                                                                         |                         | Nipun-MDU                                                                  |                                |                                                              | Nipu                                       | ın                           |                                                                                   |                                                                   |
|                                                                       |                                                                                                |                         | Nipun-MDU                                                                  |                                |                                                              | Nipu                                       | in                           |                                                                                   |                                                                   |
|                                                                       | defauit                                                                                        |                         |                                                                            |                                |                                                              | Back                                       |                              | ок                                                                                | Cance                                                             |
| : Networl                                                             | k Segmentat                                                                                    | ion                     | Nipun-MDU                                                                  |                                |                                                              | Back                                       | n                            | ок                                                                                | Cance                                                             |
| : Networl                                                             | K Segmental<br>ReatAP<br>default                                                               | tion                    | Nipun-MDU<br>Nipun-MDU                                                     |                                |                                                              | Back<br>Nipu<br>Nipu                       | n                            | ок                                                                                | Cance                                                             |
| : Networl                                                             | K Segmental<br>ReatAP<br>default                                                               | tion                    | Nipun-MDU<br>Nipun-MDU                                                     |                                |                                                              | Back<br>Nipu<br>Nipu                       | n                            | <b>ОК</b><br>2 гес                                                                | Cance<br>ords < 1 >                                               |
| t Networl                                                             | K Segmental<br>ReatAP<br>default                                                               | tion                    | Nipun-MDU<br>Nipun-MDU<br>SSID                                             |                                | Zo                                                           | Back<br>Nipu<br>Nipu                       | n                            | OK<br>2 rec<br>Domain Name                                                        | Cance                                                             |
| : Networl                                                             | K Segmental<br>ReatAP<br>default<br>Name<br>MDU                                                | tion                    | Nipun-MDU<br>Nipun-MDU<br>SSID<br>MDU@NIPUN                                |                                | Zo<br>Ni                                                     | Back<br>Nipu<br>Nipu<br>ne Name<br>pun-MDU | n                            | OK<br>2 rec<br>Domain Name<br>Nipun                                               | Cance                                                             |
| t Networl                                                             | K Segmental<br>ReatAP<br>default<br>Name<br>MDU                                                | tion                    | Nipun-MDU<br>Nipun-MDU<br>SSID<br>MDU@NIPUN                                |                                | Zo<br>Ni                                                     | Back<br>Nipu<br>Nipu<br>ne Name<br>pun-MDU | n                            | OK<br>2 rec<br>Domain Name<br>Nipun<br>1 rec                                      | Cance<br>ords • 1 •                                               |
| Networl<br>Wians:<br>Switch Groups                                    | KeatAP<br>default<br>Name<br>MDU<br>NetworkSegP2                                               | tion                    | Nipun-MDU<br>Nipun-MDU<br>SSID<br>MDU@NIPUN                                |                                | Zo<br>Ni                                                     | Back<br>Nipu<br>Nipu<br>ne Name<br>pun-MDU | n                            | OK<br>2 rec<br>Domain Name<br>Nipun<br>1 rec                                      | Cance<br>ords < 1 >                                               |
| Wians:<br>Switch Groups                                               | KeataP<br>default<br>ReatAP<br>default<br>Name<br>MDU<br>NetworkSegP2<br>Distribution Switches | cion<br>Dispatch Status | Nipun-MDU<br>Nipun-MDU<br>SSID<br>MDU@NIPUN                                | Access                         | Zo<br>Ni<br>s Switches VLA                                   | Back<br>Nipu<br>Nipu<br>ne Name<br>pun-MDU | n :<br>n                     | OK<br>2 rec<br>Domain Name<br>Nipun<br>1 rec                                      | Cance<br>ords < 1 =<br>ords < 1 =                                 |
| Wians:<br>Switch Groups<br>Distribution Switches:                     |                                                                                                | Dispatch Status         | Nipun-MDU<br>Nipun-MDU<br>SSID<br>MDU@NIPUN<br>Data Plane<br>vDP-7-113-Two | Access                         | zo<br>Ni<br>s Switches VLA<br>11XX-M 2                       | Back<br>Nipu<br>Nipu<br>ne Name<br>pun-MDU | n<br>n<br>1                  | OK<br>2 rec<br>Domain Name<br>Nipun<br>1 rec<br>upbax Loopback Inf<br>102.168.61  | Cance<br>ords = 1 =<br>ords = 1 =<br>s/255.255.255.0              |
| Wians:<br>Switch Groups<br>Distribution Switches:<br>Access Switches: | Access Switches                                                                                | Dispatch Status         | Nipun-MDU<br>Nipun-MDU<br>SSID<br>MDU@NIPUN<br>Data Plane<br>yDP-7-113-Two | Access<br>NET4<br>Distribution | s Switches VLAN<br>HIXX-M 2<br>Switches                      | Back<br>Nipu<br>Nipu<br>ne Name<br>pun-MDU | n<br>n<br>loo<br>1<br>et VLA | OK<br>2 rec<br>Domain Name<br>Nipun<br>1 rec<br>spbar Loopback Inf<br>102.168.60. | Cance<br>ords • 1 •<br>ords • 1 •<br>srface IP<br>5/255.255.255.0 |

#### 12. Click OK.

From the table, select the network segmentation profile to view the profile settings details.

#### FIGURE 17 Network Segmentation Profile Settings

| Name                                                  | 66-2            |                   |                       |                                |              |                |                            |                     |                   |            |             |                       |
|-------------------------------------------------------|-----------------|-------------------|-----------------------|--------------------------------|--------------|----------------|----------------------------|---------------------|-------------------|------------|-------------|-----------------------|
| Туре                                                  | Wireless + Swit | ch                |                       |                                |              |                |                            |                     |                   |            |             |                       |
| Status                                                | Completed       |                   |                       |                                |              |                |                            |                     |                   |            |             |                       |
| Operation Result                                      | N/A             |                   |                       |                                |              |                |                            |                     |                   |            |             |                       |
| Data Plane                                            |                 |                   |                       |                                |              |                |                            |                     |                   |            |             |                       |
| Data Plane 🔺                                          |                 | VNI Range         | DHCP Profile          | DHCP Pool                      | NAT Pr       | ofile          | NAT Pool                   |                     |                   |            |             |                       |
| Normal : 2392-6110140-1<br>Redundant : 2392-6110140-a |                 | 16777210-16777215 | DHCP1<br>DHCP1        | DHCP1-VNI-102<br>DHCP1-VNI-102 | NAT1<br>NATa |                | NAT1-VNI-10<br>NATa-VNI-20 | 2                   |                   |            |             |                       |
| Normal: 2392-6110140-2                                |                 | N/A               |                       |                                |              |                |                            |                     |                   |            |             |                       |
| Normal: 2392-6110140-b                                |                 | N/A               |                       |                                |              |                |                            |                     |                   |            |             |                       |
| WLANS                                                 |                 |                   |                       |                                |              |                |                            |                     |                   |            |             |                       |
| Name                                                  |                 | \$510             |                       | Zone Name                      |              | Domain Name    |                            |                     |                   |            |             |                       |
| OA-Bin Hua MDU H2                                     |                 | OA-Bin Hua MDU H2 |                       | 381 74                         |              | Administration | Domain                     |                     |                   |            |             |                       |
| QA-Bin,Hua_MDU_H2                                     |                 | QA-Bin.Hua_MDU_H2 |                       | Z4                             |              | Administration | Domain                     |                     |                   |            |             |                       |
|                                                       |                 |                   |                       |                                |              |                |                            |                     |                   |            |             |                       |
| Distribution Switches                                 |                 |                   |                       |                                |              |                |                            |                     |                   |            |             |                       |
| Distribution Switches                                 | Dispatch Status | Data Plane        | Access Switches       |                                | VLAN LB      | 8              | Loopba Lo                  | opback Interface IP |                   | Keep alive | Retry times | Data Plane Redundancy |
| ICK7850-48C Router [C0:                               | [SUCCESS]       | 2392-6110140-1    | ICX7450-48P Swit      | ich [D4:C1:9E:06:2E:           | 80] 3001,3   | 002            | 1 11                       | 1.111.111.113/255.2 | 55.255.0          | 10         | 3           | 2392-6110140-a        |
| Access Switches                                       |                 |                   |                       |                                |              |                |                            |                     |                   |            |             |                       |
| Access Switches                                       | Model           | Dispatch Status   | Distribution Switches |                                | Uplink Port  | VLAN ID        | ID Label                   | Password Label      | Port Rate Limitic | 2          |             |                       |
| ICX7450-48P Switch [D4:                               | ICX7450-48P     | [SUCCESS]         | ICX7850-48C Router (C | 0:C5:20:74:81:4C]              | 1/1/1        | 121            | N/A                        | N/A                 |                   |            |             |                       |

Functions of Switches are as follows:

- Access Switch provide Web Authentication Service and handles VLAN service.
- Distribution Switch handles VNI/VLAN mapping and forward the traffic to Data Plane.

The data plane handles VNI and DHCP/NAT services.

When Switch Client access the internet by browser, most packets come back from gateway to the Data Plane. The Data Plane must add VxLAN header and then forward to the Distribution Switch.

#### NOTE

The maximum packet length between Distribution Switch and Data Plane is 1564 (1514 general +50 VxLAN header)

#### NOTE

You can also edit and delete a Network Segmentation Profiles by selecting the options **Configure** and **Delete** respectively, from the **Network Segmentation Profiles** window.

# **Configuring a Network Segmentation Group in the Cloudpath UI**

| • | Viewing the Network Segmentation Landing Page                       | 39 |
|---|---------------------------------------------------------------------|----|
| • | Creating an eDPSK Pool for a Property                               | 43 |
| • | Creating a Property for a Network Segmentation Group                | 45 |
| • | Adding Units to a Property of a Network Segmentation Group          | 48 |
| • | How an Access Point or Access Switch Gets Assigned to a Unit        | 53 |
| • | Viewing or Changing Information for a Configured Unit               | 58 |
| • | Using the Access Points Tab to View or Change an Assignment         | 62 |
| • | Using the Edge Ports Tab to View or Remove a Switch Port Assignment | 63 |
| • | Property Management Information                                     | 64 |
| • | Creating a Policy to Assign to eDPSK Pools (Optional)               | 64 |
| • | Troubleshooting                                                     | 67 |

## **Viewing the Network Segmentation Landing Page**

After you have configured the integrated system in the Cloudpath UI, and you have configured the Network Segmentation profile in SmartZone, a Network Segmentation group gets automatically created in Cloudpath.

To view the Network Segmentation group, go to **Managed Access > Network Segmentation**. The screen below shows the Network Segmentation group that is based on the Network Segmentation *profile* created in SmartZone. The VNI Range shown is the range that was configured in the Data Plane configuration in SmartZone for the Network Segmentation profile.

#### FIGURE 18 Network Segmentation Groups in Cloudpath UI

| Managed  | Access > Net   | work Segmentation       | n           |             |                     |
|----------|----------------|-------------------------|-------------|-------------|---------------------|
| Network  | Segmentation ( | Groups                  |             |             |                     |
| Synct    | hronize Groups |                         |             |             |                     |
| Controls | Status         | Name                    | Description | VNI Range   | Assigned Properties |
| 2        | Active         | Shared-Profile          |             | 1000 - 2000 | 0                   |
|          |                | 🏟 🏟 Results 1 - 1 of 1. | ¢ ♦ 15 ×    | E 🖻 V 💥     |                     |

You can click on the wrench icon to invoke a four-tab view:

#### NOTE

The number of assigned porpoerties gets updated as properties are created and assigned to the network segmentation group.

Viewing the Network Segmentation Landing Page

#### FIGURE 19 Details-Tab-View of the Network Segmentation Group

| ails  | Access Points    | Distribution Switches | Assigned VNIs |  |  |  |
|-------|------------------|-----------------------|---------------|--|--|--|
| Detai | ls               |                       |               |  |  |  |
| () D  | isplay Name:     | Shared-Profile        |               |  |  |  |
| () D  | escription:      |                       |               |  |  |  |
| i v   | 'NI Range Start  | 1000                  |               |  |  |  |
| (i) v | NI Range End     | 2000                  |               |  |  |  |
| () C  | onnection Status | Active Synch          | ronize Group  |  |  |  |
| Assig | ned Properties   |                       |               |  |  |  |
|       |                  |                       |               |  |  |  |

#### FIGURE 20 Access-Points-Tab View of the Network Segmentation Group

| aged A   | ccess > Netv | vork Segmentation                        | Network Segmentation | on Groups     |                   | <ul> <li>Image: A start of the start of the start of</li></ul> |
|----------|--------------|------------------------------------------|----------------------|---------------|-------------------|----------------------------------------------------------------------------------------------------|
| ls A     | ccess Points | Distribution Switches                    | Assigned VNIs        |               |                   |                                                                                                    |
| ccess    | Points       |                                          |                      |               |                   |                                                                                                    |
| Controls | Name         | Descri                                   | iption Model         | Serial Number | MAC Address       | Available Ports                                                                                                    |
| Q        | RuckusA      | P                                        | R610                 | 911949000516  | 18:7C:0B:25:81:80 | 1                                                                                                    |
| Q        | Sim-21       |                                          | H550                 | 420505899571  | 00:35:35:00:0B:0E | 4                                                                                                    |
| Q        | Sim-22       | 8                                        | H550                 | 440865026922  | 00:35:35:00:0B:94 | 4                                                                                                    |
| Q        | Sim-23       |                                          | H550                 | 460727581746  | 00:35:35:00:0C:1A | 4                                                                                                    |
| Q        | Sim-24       | 7                                        | H550                 | 480087714229  | 00:35:35:00:0C:A0 | 4                                                                                                    |
| Q        | Sim-25       | 8                                        | H550                 | 500939356191  | 00:35:35:00:0D:26 | 4                                                                                                    |
| Q        | Sim-26       | 2                                        | H550                 | 520795545781  | 00:35:35:00:0D:AC | 4                                                                                                    |
| Q        | Sim-27       | 8                                        | H550                 | 540659832971  | 00:35:35:00:0E:32 | 4                                                                                                    |
| Q        | Sim-28       | à la la la la la la la la la la la la la | H550                 | 560517155105  | 00:35:35:00:0E:B8 | 4                                                                                                    |
| Q        | Sim-29       | 0                                        | H550                 | 580875989373  | 00:35:35:00:0F:3E | 4                                                                                                    |
| Q        | Sim-30       | 9                                        | H550                 | 600229967075  | 00:35:35:00:0F:C4 | 4                                                                                                    |
| Q        | Sim-31       |                                          | H550                 | 620592119012  | 00:35:35:00:10:4A | 4                                                                                                    |
| Q        | Sim-32       |                                          | H550                 | 640449675684  | 00:35:35:00:10:D0 | 4                                                                                                    |
| Q        | Sim-33       | 8                                        | H550                 | 660307948935  | 00:35:35:00:11:56 | 4                                                                                                    |
| 100      | Cim 24       |                                          |                      | 600160070001  | 00:35:35:00:11:DC | 4                                                                                                    |

#### NOTE

For more information, see Using the Access Points Tab to View or Change an Assignment on page 62.

#### FIGURE 21 Distribution-Switches-Tab View of the Network Segmentation Group

| etails | Access Point  | Distributio | on Switches | Assigned VN | lls   |               |             |
|--------|---------------|-------------|-------------|-------------|-------|---------------|-------------|
| Distr  | ibution Swite | hes         |             |             |       |               |             |
| Distr  | ibution Swite | hes<br>Name | Desc        | ription     | Model | Serial Number | MAC Address |

From the screen above, you can click the View icon under the "Controls" column to invoke a three-tab view, with the Details tab initially selected:

FIGURE 22 Network Segmentation Group Distribution Switch - Details Tab

| Networ       | k Segmentation > Ne        | twork Segmentation Groups > Distribution Switches | View All |
|--------------|----------------------------|---------------------------------------------------|----------|
| Details      | Edge Switches Swit         | ch VLANs                                          |          |
| Dist         | Network Segmentation Group | Shared-Profile                                    |          |
| (j)          | Name                       | NET41XX-CORE-DIS                                  |          |
| ( <b>i</b> ) | Description:               | NET41XX-CORE-DIS                                  |          |
| ()           | MAC Address:               | 8C:7A:15:3C:DC:FA                                 |          |
| ()           | Serial Number              | FMQ4234S0DW                                       |          |
| ()           | Model                      | ICX7550-48ZP                                      |          |
|              |                            |                                                   |          |

From the screen above, you can click the **Edge Switches** tab to view the edge switches that are controlled by the distribution switch, as shown in the example screen below:

#### FIGURE 23 Network Segmentation Group Distribution Switch - Edge Switches Tab

| Dataile Edge Switches Switch VI AND |                                |                              |                       |                              |                                  |  |  |  |  |
|-------------------------------------|--------------------------------|------------------------------|-----------------------|------------------------------|----------------------------------|--|--|--|--|
| tails Edge Switches Switch VLANs    |                                |                              |                       |                              |                                  |  |  |  |  |
|                                     |                                |                              |                       |                              |                                  |  |  |  |  |
|                                     |                                |                              |                       |                              |                                  |  |  |  |  |
|                                     |                                |                              |                       |                              |                                  |  |  |  |  |
| Edge Swi                            | tches                          |                              |                       |                              |                                  |  |  |  |  |
| Edge Swi                            | tches                          |                              |                       |                              |                                  |  |  |  |  |
| Edge Swi                            | tches                          |                              |                       |                              |                                  |  |  |  |  |
| Edge Swi                            | tches<br>Name                  | Description                  | Model                 | Serial Number                | MAC Address                      |  |  |  |  |
| Edge Swi                            | tches<br>Name<br>NET41XX-MDU-2 | Description<br>NET41XX-MDU-2 | Model<br>ICX7150-C08P | Serial Number<br>FMF3834Q015 | MAC Address<br>C0:C5:20:B0:C4:F5 |  |  |  |  |

From the screen above, you can click the **Switch VLANs** tab to view VLANs assigned to units. (You can also click the magnifying glass for details of each edge switch. An edge switch is also referred to as an "access switch.") Initially, no Switch VLANs have been assigned yet, as shown in the example screen below.

| Network | Segmentation > Network Segme | ntation Groups > Distribution Switches |               | View All |
|---------|------------------------------|----------------------------------------|---------------|----------|
|         |                              |                                        |               |          |
|         |                              |                                        |               |          |
| Details | Edge Switches Switch VLANs   |                                        |               |          |
|         |                              |                                        |               |          |
|         |                              |                                        |               |          |
| Swit    | ch VLANs                     |                                        |               |          |
|         |                              |                                        |               |          |
|         | Vlan Number                  | Assigned VNI                           | Assigned Unit |          |
|         | 399                          |                                        |               |          |
|         | 398                          |                                        |               |          |
|         | 397                          |                                        |               |          |
|         | 396                          |                                        |               |          |
|         | 395                          |                                        |               |          |
|         | 394                          |                                        |               |          |
|         | 393                          |                                        |               |          |
|         | 392                          |                                        |               |          |
|         | 391                          |                                        |               |          |
|         | 390                          |                                        |               |          |
|         | 389                          |                                        |               |          |
|         | 388                          |                                        |               |          |
|         | 387                          |                                        |               |          |
|         | 386                          |                                        |               |          |
|         | 385                          |                                        |               |          |

#### NOTE

For an example of the Switch VLANs table after VLANs have been assigned, see Figure 44 on page 57.

#### FIGURE 24 Assigned-VNIs-Tab View of the Network Segmentation Group

| Manage  | ed Access > Ne  | etwork Segmentatior   | n > Network Se            | gmentation Groups            | View All                   |
|---------|-----------------|-----------------------|---------------------------|------------------------------|----------------------------|
| Details | Access Points   | Distribution Switches | Assigned VNIs             |                              |                            |
| VNI     | Details         |                       |                           |                              |                            |
| ()      | VNI Range Start | 1000                  |                           |                              |                            |
| (j)     | VNI Range End   | 2000                  |                           |                              |                            |
| ()      | Total VNIs      | 1001                  |                           |                              |                            |
| (j)     | Assigned VNIs   | 0                     |                           |                              |                            |
| (j)     | Unassigned VNIs | 1001                  |                           |                              |                            |
| Assi    | igned VNIs      |                       |                           |                              |                            |
|         | NU 11-24        | Assess Deint          |                           | Assisted Educ Ovitab Address | Acciment Edge Outlink Deck |
|         |                 | Access Point A        | There were no results for |                              | Assigned Edge Switch Port  |

#### NOTE

A unique VNI is assigned to a unit once the unit is created. For an example of the Assigned VNIs tab after VNIs have been assigned, refer to Figure 34 on page 52 and Example of Assigned VNIs After APs and Switches Have Been Added on page 58.

#### Next Steps:

Before you can create (and then assign) properties to a Network Segmentation group, you need to create an eDPSK pool for each property. Once you create one or more properties, you assign units to the properties, then you assign APs or switches to these units. You can assign multiple properties to a network segmentation group. Therefore, the remaining sequence to complete the Cloudpath portion of the Network Segmentation configuration is:

- 1. Creating an eDPSK Pool for a Property on page 43
- 2. Creating a Property for a Network Segmentation Group on page 45
- 3. Adding Units to a Property of a Network Segmentation Group on page 48
- 4. How an Access Point or Access Switch Gets Assigned to a Unit on page 53
- 5. Creating a Policy to Assign to eDPSK Pools (Optional) on page 64

## **Creating an eDPSK Pool for a Property**

Before you can create a property to add to your Network Segmentation group, you need to create an eDPSK pool. One (and only one) eDPSK pool must be assigned to a property.

To create a new eDPSK pool, follow these steps:

- 1. In the Cloudpath UI, go to Configuration > DPSK Pools.
- 2. Click Create DPSK Pool.

3. In the ensuing Create Pool screen, enter the information to create the pool, then click **Save**. The following screen shows an example. For detailed steps, see the *Cloudpath Enrollment System External Dynamic Pre-Shared Key* (eDPSK) Configuration Guide.

#### NOTE

The SSID field value *must* match the SSID that you created in SmartZone. Also, if you assign more than one SSID to the pool, the tenant portal will not include a button that displays the QRCode for either the wi-fi passphrase or the guest wi-fi passphrase. (For more information about how the tenant portal is used, refer to the *Cloudpath Enrollment System Property Management Adminitration Guide*.)

FIGURE 25 Create eDPSK Pool Configuration Screen

| Configuration > DPSK Poo                                                                                                    | bls > Create Pool                                       |   |  | Cancel | Save |
|----------------------------------------------------------------------------------------------------|---------------------------------------------------------|---|--|--------|------|
| DPSK Pool Information                                                                                                    |                                                         |   |  |        |      |
| Display Name:     Description:                                                                                                    | DPSK Pool 17                                            | • |  |        |      |
| Enabled:     Property Count     Generated Passphrase                                                                                       | <ul> <li>✓</li> <li>0</li> </ul>                        |   |  |        |      |
| Passphrase Length:     Characters:     Restrictions                                                                                        | 12<br>alphabetic (Lowercase) ~                          |   |  |        |      |
| <ol> <li>SSID(s):</li> <li>Enforce Expiration Date:</li> <li>Enforce Device Count Limit:</li> <li>Device Limit:</li> </ol> RADIUS Policies | Jeff eDPSK                                              |   |  |        |      |
| (i) Default Access(No Match):                                                                                                    | Accept V<br>No policies have been assigned to this pool |   |  |        |      |

4. Create any additional pools you will need. For example, if you plan to create two properties for your network segmentation profile, you should create two pools - one for each property. The following example screen (in the UI, navigate to Configuration > DPSK Pools) shows the creation of two pools that will be used later as part of an example.

| Configura    | Configuration > DPSK Pool > |         |                  |             |                  |             |              |                |  |  |  |
|--------------|-----------------------------|---------|------------------|-------------|------------------|-------------|--------------|----------------|--|--|--|
|              |                             | I       |                  |             |                  |             |              |                |  |  |  |
| +            | Sequence                    | Status  | Name             | Description | SSID's           | DPSK Count  | Policy Count | Default Access |  |  |  |
| <b>X</b> × ^ | 1                           | Enabled | DPSK Pool 18     |             | ssid for pool 18 | 0           | 0            | ACCEPT         |  |  |  |
| $\sim \sim $ | 2                           | Enabled | DPSK Pool 17     |             | Jeff eDPSK       | 0           | 0            | ACCEPT         |  |  |  |
|              |                             |         | Results 1 - 2 of | 2. 🏟 🏟      | 15 🗸 🗐 📓         | $\forall$ 🗱 |              |                |  |  |  |

## **Creating a Property for a Network Segmentation Group**

Once you have created an eDPSK pool, you can create a property that uses that pool, and you can assign the property to a network segmentation group. You can also create additional properties (one pool per property), and assign those properties to the same (or different) network segmentation group.

Follow the steps below to configure a property and assign it to a network segmentation group:

#### NOTE

For more information about configuring properties, refer to the Cloudpath Enrollment System Property Management Administration Guide.

- 1. In the Cloudpath UI, go to Managed Access > Properties.
- 2. Click Add Property.
- 3. Configure the property, as shown and described in the following example.

Creating a Property for a Network Segmentation Group

| anaged Access > Proper       | ties > Create Property                                            | Cancel | Save |
|------------------------------|-------------------------------------------------------------------|--------|------|
| roperty Details              |                                                                   |        |      |
| Display Name:                | Tech Pubs Building 1                                              |        |      |
| Address                      | 001 Tech Pubs Road<br>Lake Town, CA                               |        |      |
| Description:                 |                                                                   |        |      |
| Pool                         | DPSK Pool 17 ~                                                    |        |      |
| ) Network Segmentation Group | Shared-Profile 🗸                                                  |        |      |
| Guest DPSK                   | ✓ Note: Adding a Guest DPSK will increase the DPSK license count. |        |      |
| Sends Email On Change        | ×                                                                 |        |      |
| Sends SMS On Change          |                                                                   |        |      |
| roperty Management Detai     | I                                                                 |        |      |
| Name                         | Sushma A                                                          |        |      |
| Phone                        | 0005550100                                                        |        |      |
| Email                        | sushma@commscope.com                                              |        |      |

FIGURE 27 Creating a Property to Assign to Network Segmentation Group

- Display Name: A meaningful name for the property (visible to you, as an administrator, and visible on the tenant portal).
- Address: Address of the property.
- Description (optional): Description of the property (visible only to you, as an administrator).
- Pool: The eDPSK pool assigned to this property (selected from the drop-down list).
- Network Segmentation Group: The name of the network segmentation group to assign to this property (selected from the dropdown list). All access points, switch ports, and VNI assignments on units (how to add units is described later) are derived from this network segmentation group. Once a unit has been assigned to the property, the group cannot be changed.
- Limit Units: You can check this box if you want to limit the number of units that can be assigned to this property. If you check the box, a "Max Units" pop-up field appears where you can enter the desired number.
- Guest DPSK: Checking this box assigns a guest DPSK to every unit that you add to the property. This field cannot be set on individual units, nor can this selection be changed once units have been assigned to the property.
- Sends Email On Change: Checking this box means that the contact person for a unit gets notified by email whenever the DPSK of the unit or the unit's guest DPSK (if guest DPSKs are being used) changes, or if the access token to the tenant portal is changed.

#### NOTE

If this box is checked, the contact person of the unit also gets notified by email as soon as you have added that unit to the property and saved the configuration.

• Sends SMS On Change: Checking this box means that the contact person for a unit gets notified by text whenever the DPSK of the unit or the unit's guest DPSK (if guest DPSKs are being used) changes, or if the access token to the tenant portal is changed.

If this box is checked, the contact person of the unit also gets notified by text as soon as you have added that unit to the property and saved the configuration.

- Management Info section: As the property manager, this should be your contact information that you want displayed in all communications with your tenants.
- 4. Click **Save**. You are returned to the main Properties screen where your newly configured property is now displayed, as shown in the example below:

FIGURE 28 Main Properties Screen With Newly Created Property

| Properties |                      |                                  |              |           |              |              |  |  |
|------------|----------------------|----------------------------------|--------------|-----------|--------------|--------------|--|--|
| +          | Name                 | Address                          | Manager Name | Num Units | Pool Name    | Allows Guest |  |  |
| 2          | Tech Pubs Building 1 | 001 Tech Pubs Road Lake Town, CA | Sushma A     | 0         | DPSK Pool 17 | true         |  |  |

5. (Optional) From the Managed Access > Properties area of the UI, click Add Property to add any additional properties you want by following the instructions in the preceding steps. The following screen shows an example of the main Properties screen after two properties have been created:

FIGURE 29 Main Properties Screen With Two Newly Created Properties

| Ma | Managed Access > Properties Add Property |                      |                                  |                |           |              |              |  |  |
|----|------------------------------------------|----------------------|----------------------------------|----------------|-----------|--------------|--------------|--|--|
| F  | Properties                               |                      |                                  |                |           |              |              |  |  |
|    |                                          |                      |                                  |                |           |              |              |  |  |
|    | +                                        | Name                 | Address                          | Manager Name   | Num Units | Pool Name    | Allows Guest |  |  |
|    | 3                                        | Tech Pubs Building 1 | 001 Tech Pubs Road Lake Town, CA | Sushma A       | 0         | DPSK Pool 17 | true         |  |  |
|    | 2                                        | Tech Pubs Building 2 | 002 Tech Pubs Road Lake Town, CA | Jeff R         | 0         | DPSK Pool 18 | true         |  |  |
|    |                                          | ·                    | 🏟 < Results 1 - 2 of 2. 🏟 📦 🛛 15 | ~ III <b>X</b> | ∀ ※       |              |              |  |  |

From the grid view of a property (see screen above), you can click the wrench icon to invoke four tabs that allow you to perform various action on the property.

Adding Units to a Property of a Network Segmentation Group

#### NOTE

If you return to the **Managed Access > Network Segmentation** portion of the UI, then click the wrench icon of the network segmentation group, the ensuing screen displays live links to any properties you have assigned to the group, as shown in the following example:

| Manag        | ed Access > Ne    | twork Segmentation         | > Network Se             | gmentation Groups |             | View All |
|--------------|-------------------|----------------------------|--------------------------|-------------------|-------------|----------|
| Details      | Access Points     | Distribution Switches      | Assigned VNIs            |                   |             |          |
| Det          | ails              |                            |                          |                   |             |          |
| ( <b>i</b> ) | Display Name:     | Shared-Profile             |                          |                   |             |          |
| (i)          | Description:      |                            |                          |                   |             |          |
| (j)          | VNI Range Start   | 1000                       |                          |                   |             |          |
| (j)          | VNI Range End     | 2000                       |                          |                   |             |          |
| (i)          | Connection Status | Active Synchror            | nize Group               |                   |             |          |
| Ass          | signed Properties |                            |                          |                   |             |          |
|              |                   |                            |                          |                   |             |          |
|              |                   | Nam                        | ne                       |                   | Description |          |
|              |                   | Tech Pubs E<br>Tech Pubs E | Building 1<br>Building 2 |                   |             |          |

FIGURE 30 Network Segmentation Groups Screen Showing Assigned Properties

For information about adding units to a property that is part of a network segmentation group, proceed to Adding Units to a Property of a Network Segmentation Group on page 48.

## Adding Units to a Property of a Network Segmentation Group

Once you have added a property to a network segmentation group, you can then add units to the property.

### **Procedure to Add Units**

Follow the steps below to add units to the property:

#### NOTE

For information about how DPSKs get assigned, refer to the Cloudpath Enrollment System Property Management Administration Guide.

- 1. From the main Properties screen, click the wrench icon for the specific property.
- 2. On the ensuing screen, click the **Units** tab to invoke the following screen:

#### FIGURE 31 Adding Units By Bulk Upload or Individually

| Details | Units          | Look & Feel | Custom Messaging                               |              |
|---------|----------------|-------------|------------------------------------------------|--------------|
|         |                |             |                                                | Add Unit     |
| Prop    | perty Detai    | ils         |                                                |              |
| ()      | Display Name   | :           | Tech Pubs Building 1                           |              |
| (1)     | Address        |             | 001 Tech Pubs Road Lake Town, CA               |              |
|         | Unit Bulk Uplo | bad         | Download Template Import                       |              |
| Unit    | S              |             |                                                |              |
|         |                |             |                                                |              |
| +       | - Unit         | Description | Status VNI Access Point Name Assigned Ports    | Contact Name |
|         |                |             | 🖗 🌐 There were no results found. 👘 🖏 🛛 🕫 📓 🖤 🗱 |              |

#### NOTE

If you have a lot of units to add, you can use the **Download Template** and **Import** buttons to add units by bulk (field descriptions are provided in the following steps). For more information about bulk uploads, refer to the "Bulk Upload Considerations" section of the *Cloudpath Enrollment System Property Management Administration Guide*. To add units individually, proceed to the next step.

3. Click Add Unit to add the first unit to your property, as shown and described in the following example:

#### FIGURE 32 Adding a Unit to Your Property

| lanaged Access > Pro  | perties > Units > Create Unit | Cancel | Save |
|-----------------------|-------------------------------|--------|------|
| Unit Information      |                               |        |      |
| (i) Unit Number       | 1a                            |        |      |
| i Description:        |                               |        |      |
|                       |                               |        |      |
| i DPSK Secret         |                               |        |      |
| (i) Guest DPSK Secret |                               |        |      |
| Network Segmentation  |                               |        |      |
| (i) Assigned VNI      | none assigned                 |        |      |
| Unit Contact Details  |                               |        |      |
| (i) Name              | John Washington               | •      |      |
| i Email               | jw@washington.com             |        |      |
| (i) Phone Number      | United S > 555-000-0201       |        |      |

- Unit Number: Number or name of the unit you are adding.
- Description (optional): Description of the unit.
- DPSK Secret (optional): This is the secret that all devices connecting to this unit will need for wi-fi access. On the tenant portal, this secret is called the "Wi-Fi Passphrase." In the Cloudpath UI, you do not need to enter a value here because the secret is automatically generated. However, you can enter a value if you wish, and you can also change the unit secret at a later time.

#### NOTE

If, when you created the property, you checked the "Guest DPSK" box, a separate "Guest DPSK Secret" gets generated that all guest devices connecting to this unit will need for wi-fi access.

- Guest DPSK Secret (optional): This field is present in unit configuration only if you checked the "Guest DPSK" box when you configured the property. This is the secret that all *guest* devices connecting to this unit need for wi-fi access. On the tenant portal, this secret is called the "Guest Passphrase." In the Cloudpath UI, you do not need to enter a value here because the secret is automatically generated. However, you can enter a value if you wish, and you can also change the guest secret at a later time.
- Assigned VNI: The VNI number assigned to this unit on the Network Segmentation group associated with this property. By default, all units that belong to a property with a Network Segmentation group will have an assigned VNI, but this VNI can be removed by the administrator if desired.

The VNI is assigned once you save the configuation. For example, you can see the VNIs assigned to two configured units in Figure 33. If no VNIs are available when the unit is created, no VNI is assigned. However, as soon as a VNI becomes free (for example, if the range of VNIs is increased or if a unit is deleted), a newly available VNI is auto-assigned to the new unit.

• Unit Contact Details: Enter the contact information for the tenant of this unit. The email and mobile phone information that you enter will be used to notify the tenant about how to access the tenant portal and what the pass phrases are for unit and guest wi-fi access.

#### NOTE

The name you enter here will appear near the top of the home page on this person's tenant portal.

4. Click Save.

#### NOTE

Once you save the configuration of a new unit, you have the option of resending the assignment SMS/Email to the phone number and/or email defined for this unit, provided that sending SMS/Email has been enabled in the configuration of the applicable property. To resend this information (for example, if you have changed a wi-fi passphrase), you can enter edit mode for the unit, and enable the "Resend SMS/Email" check box in the "Unit Contact Details" section of the screen, then click **Save**. Another method of resending this information is to click the magnifying glass for the unit (in the grid view of all configured units), then click the **Resend Unit Assignment SMS/Email** button in the "Unit Contact Details" section of the screen (refer to Figure 47 on page 60).

5. Using the **Add Unit** button (or the + button above the Units grid), continue to add as many units to the property as you want. The following screen shows two units have been added to the property:

FIGURE 33 Property Details Example After Adding Two Units

| tails Units                                                                 | Look & F | eel Custom                 | Messaging                                         |              |                   |                |                 |
|-----------------------------------------------------------------------------|----------|----------------------------|---------------------------------------------------|--------------|-------------------|----------------|-----------------|
| Property Details                                                            | 6        |                            |                                                   |              |                   |                | Add Unit        |
| <ol> <li>Display Name:</li> <li>Address</li> <li>Unit Bulk Uploa</li> </ol> | d        | Tech Pu<br>001 Tec<br>Down | ibs Building 1<br>h Pubs Road La<br>load Template | ake Town, C/ | A<br>             |                |                 |
| +                                                                           | Unit     | Description                | Status                                            | VNI          | Access Point Name | Assigned Ports | Contact Name    |
| Q 🖍 🗙 🖾                                                                     | 1a       |                            | ACTIVE                                            | 1000         |                   |                | John Washington |
|                                                                             | 1b       |                            | ACTIVE                                            | 1001         |                   |                | Joseph Green    |

6. You can also return to the **Assigned VNIs** tab of the network segmentation group to view the updated list of assigned VNIs, as shown in the following example screen:

| Details | Access Poir     | nts Distributio | n Switches Assi    | gned VNIs                                              |
|---------|-----------------|-----------------|--------------------|--------------------------------------------------------|
|         |                 |                 |                    |                                                        |
|         |                 |                 |                    |                                                        |
| VNIE    | Details         |                 |                    |                                                        |
| (i) v   | /NI Range Start |                 | 1000               |                                                        |
| (i) v   | NI Range End    |                 | 2000               |                                                        |
| (і) т   | otal VNIs       |                 | 1001               |                                                        |
| () A    | ssigned VNIs    |                 | 2                  |                                                        |
| i u     | Inassigned VNI  | S               | 999                |                                                        |
| Assic   | ned VNIs        |                 |                    |                                                        |
|         |                 |                 |                    |                                                        |
| VN      | I Unit          | Access Point    | Access Point Ports | Assigned Edge Switch Address Assigned Edge Switch Port |
| 100     | 0 1a            | Sim-40          | LAN1               |                                                        |
|         |                 |                 |                    |                                                        |

#### **Example of Network Segmentation Group After Adding all Properties and Units**

Continue to add the desired units to each property that you have already associated to the network segmentation profile.

For example:

- Figure 30 on page 48 shows that two properties named "Tech Pubs Building 1" and "Tech Pubs Building 2" have been added to the network segmentation group named "Shared-Profile".
- Figure 33 shows that the property "Tech Pubs Building 1" contains units called "1a" and "1b".
- The following screen shows that the property called "Tech Pubs Building 2" contains units called "2a" and "2b".

| Details Units    | Look & | Feel Cu     | stom Mess                        | aging  |                   |                |                    |  |
|------------------|--------|-------------|----------------------------------|--------|-------------------|----------------|--------------------|--|
|                  |        |             |                                  |        |                   |                | Add Unit           |  |
| Property Details | 5      |             |                                  |        |                   |                |                    |  |
| i Display Name:  |        |             | ch Pubs Build                    | ding 2 |                   |                |                    |  |
| i Address        |        | 00          | 002 Tech Pubs Road Lake Town, CA |        |                   |                |                    |  |
| Unit Bulk Uploa  | d      |             | Download Template Import         |        |                   |                |                    |  |
| Units            |        |             |                                  |        |                   |                |                    |  |
|                  |        |             |                                  |        |                   |                |                    |  |
| +                | Unit   | Description | Status                           | VNI    | Access Point Name | Assigned Ports | Contact Name       |  |
| 9. 🎽 🗙 🕅         | 2a     |             | ACTIVE                           | 1002   |                   |                | Mary Smithenson    |  |
| 9 / X 🖄          | 2b     |             | ACTIVE                           | 1003   |                   |                | Jennifer Warrenson |  |

After you have added all your units to all your properties in the network segmentation group, proceed to How an Access Point or Access Switch Gets Assigned to a Unit on page 53.

# How an Access Point or Access Switch Gets Assigned to a Unit

Units that belong to properties that are part of a network segmentation group can be assigned either an access point (AP) or access switch (also referred to as an "edge switch") to provide network connectivity. With an AP, you also assign an ethernet port to the unit. With an access switch, you assign a port on the switch, then Cloudpath assigns a VLAN once the end user is authenticated.

#### Assigning an AP to a Unit

- 1. To assign an AP and an ethernet port, click the magnifying glass for a unit such as unit 1a in Figure 33 on page 51.
- 2. In the "Network Segmentation Information" section of the ensuing screen, click Assign Access Point.

FIGURE 36 Using the Assign Access Point Button

| Network Segmentation Ir | formation                           |
|-------------------------|-------------------------------------|
| (i) Assigned VNI        | 1000                                |
| (i) Access Point Name   | none assigned 📝 Assign Access Point |

How an Access Point or Access Switch Gets Assigned to a Unit

3. From the Access Point drop-down (see screen below), select the AP and a single ethernet port to assign to the Unit, then click Save.

FIGURE 37 Access Point Selection

| Assign Access Point | t                                                       |        | ×    |
|---------------------|---------------------------------------------------------|--------|------|
| A Assigns the sel   | ected Access Point and a single Ethernet Port to the Un | nit.   |      |
| Access Point:       | Sim-40 : 00:35:35:00:15:00 (available ports: 4)         | ~      |      |
|                     |                                                         | Cancel | Save |

4. After your selection is saved, you can check that the "Network Segmentation Information" on the screen reflects the selection, as shown in the following screen example:

FIGURE 38 Network Segmentation Information For a Unit After Access Point Is Selected

| Net         | work Segmentation Inform    | mation                                             |
|-------------|-----------------------------|----------------------------------------------------|
| <b>i</b>    | Assigned VNI                | 1000                                               |
| <b>(i</b> ) | Access Point Name           | Sim-40 🕜 Change Access Point 🛛 🗙 Remove Assignment |
| <b>i</b>    | Access Point MAC Address    | 00:35:35:00:15:00                                  |
| <b>i</b>    | Access Point Ports Assigned | LAN1 Assign Ports                                  |

You can use the buttons shown as follows:

- Change Access Point: This button allows you to change your selection from the Access Point drop-down list.
- Remove Assignment: This button removes the access point and ethernet port assignments from the unit.
- Assign Ports: This button invokes a popup screen that shows available ethernet ports you can select.
- 5. Repeat the preceding steps to assign APs to other units in the property.
- 6. If you return to the **Units** tab view of the property, the access points and port selections you have made now appear:

| etalls Units Look & F            | eel Custom Messaging |                                  |                   |                |                 |  |  |  |
|----------------------------------|----------------------|----------------------------------|-------------------|----------------|-----------------|--|--|--|
|                                  |                      |                                  |                   |                |                 |  |  |  |
| Draw antra Distalla              |                      |                                  |                   |                | Add Unit        |  |  |  |
| Property Details                 |                      |                                  |                   |                |                 |  |  |  |
| i Display Name:                  | Tech Pubs Building 1 |                                  |                   |                |                 |  |  |  |
| i Address                        | 001 Tech Pubs Road L | 001 Tech Pubs Road Lake Town, CA |                   |                |                 |  |  |  |
| Unit Bulk Upload                 | Download Template    | Import                           |                   |                |                 |  |  |  |
| Unito                            |                      |                                  |                   |                |                 |  |  |  |
| Onits                            |                      |                                  |                   |                |                 |  |  |  |
|                                  | Description          | 27511                            | Access Daint Name | Assisted Darts | Constant Name   |  |  |  |
| 1 1-14                           | Description Status   | VNI                              | Access Point Name |                | Lohn Washington |  |  |  |
| + Unit                           | ACTIVE               | 1000                             | 500-40            |                |                 |  |  |  |
| + Unit<br>Q / X 1 1a<br>Q / X 1b | ACTIVE               | 1000                             | SIM-40            | LANT           | Joseph Green    |  |  |  |

FIGURE 39 Units Tab View of Property With AP and Port Assigned to Two Units in a Property

#### How an Access Switch and VLAN Get Assigned to a Unit

The port on the access switch (also called the "edge switch") that is physically connected to a specific unit is determined by the network administrator.

To complete the switch assignment, the end user must be authenticated. After authentication occurs, Cloudpath assigns a unique VLAN to the unit from a pool of VLANs configured on SmartZone for the network segmentation profile,

Therefore, the following steps must occur for the end user to be authenticated and the switch assignment to be completed.

1. The end user plugs their device into the switch port for their unit. This invokes a captive portal - the Web Authentication page - where the user logs in.

FIGURE 40 Web Authentication Page Example

| Welcome to Ruckus Networks Web Authentication Homepage            |                                                                            |                               |  |  |  |
|-------------------------------------------------------------------|----------------------------------------------------------------------------|-------------------------------|--|--|--|
| Enter your Password below and press the button                    |                                                                            |                               |  |  |  |
| BasePhrase or DDSK Promote                                        |                                                                            |                               |  |  |  |
| rassr mase of Dr3x riompt.                                        | LOGIN OR CONNECT BUTTON                                                    |                               |  |  |  |
| This network is restricted to authorized users only. Violators ma | ay be subjected to legal prosecution. Activity on this network is monitore | d and may be used as evidence |  |  |  |
|                                                                   | Copyright ©2013 Ruckus Networks.                                           |                               |  |  |  |

2. In the "PassPhrase or DPSK Prompt" field (the exact name of this field is determined by the network administrator in Figure 16 on page 36 in the "Password Label" field,) the DPSK secret for the unit (or the Guest DPSK, if applicable) must be entered. The DPSK secret must be provided by the network administrator to the end user. To find the DPSK secret, navigate to the following location in the Cloudpath UI: Managed Access > Properties, then click the wrench icon of the desired property, click the Units tab, then click the magnifying glass of

the unit whose DPSK secret you need. The Unit Information portion of the Unit screen for Unit 2a is shown below:

| Uni         | t Information     |                                     |
|-------------|-------------------|-------------------------------------|
| <b>i</b>    | Unit Number       | 2a                                  |
| <b>i</b>    | Description:      |                                     |
| <b>i</b>    | Status:           | ACTIVE Suspend                      |
| <b>i</b>    | Tenant Url        | https://ray192.cloudpath.net/tenant |
| <b>i</b>    | Tenant QRCode     | Reset Access Token                  |
| <b>(i</b> ) | DPSK Secret       | ***** Q                             |
| <b>i</b>    | Device Count      | 0                                   |
| <b>i</b>    | DPSK              | Tech Pubs Building 2_2a             |
| <b>(i)</b>  | Guest DPSK Secret | ***** Q                             |

FIGURE 41 Unit Information Screen Containing DPSK Secret

3. Click the magnifying glass to reveal the DPSK secret, as shown in the example below:

FIGURE 42 DPSK Secret Unhidden

| Unit Information      |                                     |
|-----------------------|-------------------------------------|
| (i) Unit Number       | 2a                                  |
| i Description:        |                                     |
| (i) Status:           | ACTIVE Suspend                      |
| (i) Tenant Url        | https://ray192.cloudpath.net/tenant |
| (i) Tenant QRCode     | Reset Access Token                  |
| i DPSK Secret         | zoawvezvovld                        |
| i Device Count        | 0                                   |
| (i) DPSK              | Tech Pubs Building 2_2a             |
| (i) Guest DPSK Secret | ***** Q                             |

The key "zoawvezvovld" is the password that the unit 2a user would need to enter in the Web Auth page.

4. As network administrator, you may want to check the "Network Segmentation Information" portion of the Unit screen for Unit 2a to make sure that the switch port and VLAN assignments are now reflected there, as shown in the example screen below:

FIGURE 43 Unit 2a Example After Switch Port and VLAN Assignment Has Occurred

| Network Segmentation Information |                                   |  |  |  |
|----------------------------------|-----------------------------------|--|--|--|
| (i) Assigned VNI                 | 1002                              |  |  |  |
| (i) Access Point Name            | none assigned Assign Access Point |  |  |  |
| i Edge Switch Name               | NET41XX-MDU-2                     |  |  |  |
| i Switch MAC Address             | C0:C5:20:B0:C4:F5                 |  |  |  |
| i Switch Ports Assigned          | 1/1/9 × Remove Assignment         |  |  |  |
| (i) Switch Port VLAN             | 400                               |  |  |  |

- 5. The preceding steps can be followed to assign switch ports and VLANs to other units in the property.
- 6. To view all VLAN assignments in the network segmentation group:
  - a. In the Cloudpath UI, navigate to Managed Access > Network Segmentation.
  - b. Click the wrench icon for the network segmentation group.
  - c. Click the Distribution Switches tab.
  - d. Click the magnifying glass icon for the distribution switch.
  - e. Click the **Switch VLANs** tab. The Switch VLANs table is displayed, as shown in the example below:

#### FIGURE 44 Switch VLANs Tab

| Network | letwork Segmentation > Network Segmentation Groups > Distribution Switches |              |              |               |  |  |  |
|---------|----------------------------------------------------------------------------|--------------|--------------|---------------|--|--|--|
| Details | Edge Switches                                                              | Switch VLANs |              |               |  |  |  |
| 0.11    |                                                                            |              |              |               |  |  |  |
| Swit    | ch VLANs                                                                   |              |              |               |  |  |  |
|         |                                                                            |              |              |               |  |  |  |
|         | Vlan Numb                                                                  | er           | Assigned VNI | Assigned Unit |  |  |  |
|         | 409                                                                        |              |              |               |  |  |  |
|         | 408                                                                        |              |              |               |  |  |  |
|         | 407                                                                        |              |              |               |  |  |  |
|         | 406                                                                        |              |              |               |  |  |  |
|         | 405                                                                        |              |              |               |  |  |  |
|         | 404                                                                        |              |              |               |  |  |  |
|         | 403                                                                        |              |              |               |  |  |  |
|         | 402                                                                        |              |              |               |  |  |  |
|         | 401                                                                        |              | 1003         | 2b            |  |  |  |
|         | 400                                                                        |              | 1002         | 2a            |  |  |  |

The table shows all VLANs that have been assigned to units in the network segmentation grouo as well as their corresponding assigned VNIs. The available VLANs and available VNIs are based on the configuration on SmartZone for this network segmentation profile.

### **Example of Assigned VNIs After APs and Switches Have Been Added**

The following example screen shows the information that the **Assigned VNIs** tab provides if your network segmentation group is currently using both APs and switches. Navigate in the Cloudpath UI to **Managed Access > Network Segmentation Groups**, then click the wrench icon for the group, then click the **Assigned VNIs** tab.

FIGURE 45 Example of Assigned VNIs Tab After APs and Switches Have Been Assigned

| Manag   | ed Access > N   | etwork Segmentatio    | n > Network Seg    | mentation Groups             | View All                  |
|---------|-----------------|-----------------------|--------------------|------------------------------|---------------------------|
|         |                 |                       |                    |                              |                           |
| Details | Access Points   | Distribution Switches | Assigned VNIs      |                              |                           |
|         |                 |                       |                    |                              |                           |
| VN      | l Details       |                       |                    |                              |                           |
| i       | VNI Range Start | 1000                  |                    |                              |                           |
| i       | VNI Range End   | 2000                  |                    |                              |                           |
| i       | Total VNIs      | 1001                  |                    |                              |                           |
| ()      | Assigned VNIs   | 4                     |                    |                              |                           |
| i       | Unassigned VNIs | 997                   |                    |                              |                           |
| Ass     | signed VNIs     |                       |                    |                              |                           |
|         |                 |                       |                    |                              |                           |
|         | VNI Unit        | Access Point          | Access Point Ports | Assigned Edge Switch Address | Assigned Edge Switch Port |
|         | 1000 1a         | Sim-40                | LAN1               |                              |                           |
|         | 1001 1b         | Sim-25                | LAN4               |                              |                           |
|         | 1002 2a         |                       |                    | C0:C5:20:B0:C4:F5            | 1/1/9                     |
|         | 1003 2b         |                       |                    | C0:C5:20:B0:C4:F5            | 1/1/10                    |

## **Viewing or Changing Information for a Configured Unit**

Once you have configured a unit, there is a lot of information about the unit that you can find useful.

If you go to the main Properties page (Managed Access > Properties) in the Cloudpath UI, click the wrench icon for the desired property, then click the Units tab, you get a view such as the one below:

#### FIGURE 46 View of All Units Within a Property

| Details      | Units        | Look & F | eel Custon  | n Messaging      |              |                   |                |                 |
|--------------|--------------|----------|-------------|------------------|--------------|-------------------|----------------|-----------------|
|              |              |          |             |                  |              |                   |                | Add Unit        |
| Prop         | erty Deta    | ails     |             |                  |              |                   |                |                 |
| ( <b>i</b> ) | Display Nam  | e:       | Tech P      | ubs Building 1   |              |                   |                |                 |
| ( <b>i</b> ) | Address      |          | 001 Teo     | ch Pubs Road La  | ake Town, CA | Ą                 |                |                 |
|              | Unit Bulk Up | load     | Dowr        | load Template    | Import       |                   |                |                 |
| Units        | S            |          |             |                  |              |                   |                |                 |
|              |              |          |             |                  |              |                   |                |                 |
|              | +            | Unit     | Description | Status           | VNI          | Access Point Name | Assigned Ports | Contact Name    |
| Q            | / × 🖄        | j 1a     |             | ACTIVE           | 1000         | Sim-40            | LAN1           | John Washington |
| Q            | / × 🖄        | j 1b     |             | ACTIVE           | 1001         |                   |                | Joseph Green    |
|              |              |          | ゆ           | Results 1 - 2 of | 2. 🏟 🟟       | 15 🗸 📄 📓          | ∀ %            |                 |

Then, you can click the magnifying glass icon to view all the settings of one of the units. The example below shows the information for the unit called 1a which is a unit that has been assigned to an access point (see the "Network Segmentation Information" section of the screen):

#### Configuring a Network Segmentation Group in the Cloudpath UI

Viewing or Changing Information for a Configured Unit

FIGURE 47 Unit-Specific Information for a Unit Assigned to an Access Point

| Unit Information                   |                                                |  |  |  |
|------------------------------------|------------------------------------------------|--|--|--|
| () Unit Number                     | 1a                                             |  |  |  |
| (i) Description:                   |                                                |  |  |  |
| (j) Status:                        | ACTIVE Suspend                                 |  |  |  |
| (i) Tenant Url                     | https://ray192.cloudpath.net/tenant            |  |  |  |
| (i) Tenant QRCode                  | Reset Access Token                             |  |  |  |
| DPSK Secret                        | Q                                              |  |  |  |
| (i) Device Count                   | 0                                              |  |  |  |
| (i) DPSK                           | Tech Pubs Building 1_1a                        |  |  |  |
| (i) Guest DPSK Secret              | Q                                              |  |  |  |
| (i) Guest Device Count             | 0                                              |  |  |  |
| (i) Guest DPSK                     | Tech Pubs Building 1_1a_Guest                  |  |  |  |
| Network Segmentation Inform        | nation                                         |  |  |  |
| Assigned VNI                       | 1000                                           |  |  |  |
| () Access Point Name               | Sim-40 Change Access Point X Remove Assignment |  |  |  |
| () Access Point MAC Address        | 00:35:35:00:15:00                              |  |  |  |
| (i) Access Point Ports Assigned    | LAN1 Assign Ports                              |  |  |  |
| Unit Contact Details               |                                                |  |  |  |
| S Resend Unit Assignment SMS/Email |                                                |  |  |  |
| () Name                            | John Washington                                |  |  |  |
| i Email                            | John Washington                                |  |  |  |
|                                    | , 0                                            |  |  |  |
| Phone Number                       | 000-555-0201                                   |  |  |  |

The screen shot below shows the information for a unit from another property where this unit ("2a") has been assigned to a switch port (see the "Network Segmentation Information" section of the screen):

FIGURE 48 Unit-Specific Information for a Unit Assigned to a Switch Port

| Unit Information                                                                                                    |                                                                                                    |
|----------------------------------------------------------------------------------------------------|----------------------------------------------------------------------------------------------------|
| i Unit Number                                                                                                    | 2a                                                                                                    |
| i Description:                                                                                                    |                                                                                                    |
| i Status:                                                                                                    | ACTIVE Suspend                                                                                                    |
| i Tenant Url                                                                                                    | https://ray192.cloudpath.net/tenant                                                                                            |
| i Tenant QRCode                                                                                                    | Reset Access Token                                                                                                    |
| DPSK Secret                                                                                                    | ***** Q                                                                                                    |
| i Device Count                                                                                                    | 0                                                                                                    |
| i dpsk                                                                                                    | Tech Pubs Building 2_2a                                                                                                    |
| i Guest DPSK Secret                                                                                                    | Q                                                                                                    |
| i Guest Device Count                                                                                                    | 0                                                                                                    |
| i Guest DPSK                                                                                                    | Tech Pubs Building 2_2a_Guest                                                                                                  |
| Assigned VNI                                                                                                    | 1002                                                                                                    |
| Access Point Name                                                                                                    | none assigned 📝 Assign Access Point                                                                                            |
| i Edge Switch Name                                                                                                    |                                                                                                    |
|                                                                                                    | NET41XX-MDU-2                                                                                                    |
| i) Switch MAC Address                                                                                                    | NET41XX-MDU-2<br>C0:C5:20:B0:C4:F5                                                                                             |
| Switch MAC Address     Switch Ports Assigned                                                                              | NET41XX-MDU-2<br>C0:C5:20:B0:C4:F5<br>1/1/9 X Remove Assignment                                                                |
| Switch MAC Address     Switch Ports Assigned     Switch Port VLAN                                                         | NET41XX-MDU-2<br>C0:C5:20:B0:C4:F5<br>1/f/9 X Remove Assignment<br>400                                                         |
| Switch MAC Address     Switch Ports Assigned     Switch Port VLAN  Jnit Contact Details                                   | NET41XX-MDU-2<br>C0.C5.20:B0:C4:F5<br>1/1/9 X Remove Assignment<br>400                                                         |
| Switch MAC Address     Switch Ports Assigned     Switch Port VLAN  Jnit Contact Details  Resend Unit Assignment SMS/Email | NET41XX-MDU-2<br>C0.C5:20:B0.C4:F5<br>1/1/9 X Remove Assignment<br>400                                                         |
|                                                                                                    | NET41XX-MDU-2<br>C0.C5:20.B0.C4:F5<br>1/1/9 × Remove Assignment<br>400                                                         |
|                                                                                                    | NET41XX-MDU-2<br>C0.C5:20.B0.C4:F5<br>1/1/9 X Remove Assignment<br>400<br>Mary Smithenson<br>ms@smithenson.com                 |
|                                                                                                    | NET41XX-MDU-2<br>C0:C5:20:B0:C4:F5<br>1/1/9 × Remove Assignment<br>400<br>Mary Smithenson<br>ms@smithenson.com<br>000-555-0211 |

Some fields of interest include:

- Status: If for any reason you want to suspend this unit, you can do so from this field. This would revoke its associated DPSKs and prevent it from accessing the tenant portal and wi-fi network. You can re-activate the unit at anytime.
- Tenant URL: This is a live link that will take you directly to the tenant portal for this unit. For more information of using tenant portals, refer to the *Cloudpath Enrollment System Property Management Administration Guide*.
- Tenant QRCode: You can download the code and give it to the tenant as another option to provide them with access to the portal if they have QRCode-compatible devices. You can also reset the access token for any reason if you want to prevent the original code from working. Once you reset the code, the tenant receives a notification with the new access information.

#### NOTE

The tenant also has the ability to reset the access code from the tenant portal profile page if he or she thinks the code has been compromised. For more information, refer to *Cloudpath Enrollment System Property Management Administration Guide*. In this case too, the tenant receives a notification with the new access information as soon as the code has been reset.

- DPSK Secret: You can view the secret from here by clicking the magnifying glass. You can also change the secret from the UI by editing the unit configuration. This is described in more detail later.
- DPSK: The name of the DPSK is formed as: name of the property\_name of the unit
- Guest DPSK Secret: You can view the secret from here by clicking the magnifying glass. You can also change the secret from the UI by editing the unit configuration. This is described in more detail later.
- Guest DPSK: The name of the Guest DPSK is formed as: name of the property\_name of the unit\_Guest

Using the Access Points Tab to View or Change an Assignment

- Network Segmentation Information area: The available actions in this section of the screen depend on whether the unit is assigned to an AP or to a switch port.
  - If the unit is assigned, you can use the buttons to make changes to APs and ports, as desired.
  - If the unit is assigned to a switch port, you can remove the assignment. If the unit is later reconnected, and the user is reauthenticated, the port and VLAN are reassigned to the unit.
- Resend Unit Assignment SMS/Email: Clicking this button resends the assignment SMS/Email to the phone number and/or email defined for this unit, provided that sending SMS/Email has been enabled in the configuration of the applicable property.

## Using the Access Points Tab to View or Change an Assignment

You can use the Access Points tab of the Managed Access > Network Segmentation portion of the Cloudpath UI to view assigned APs and ethernet ports, and to make any changes to these assignments.

Navigate to Managed Access > Network Segmentation, click the wrench icon for the Network Segmentation group, and go to the Access Points tab. A view like the one shown in Figure 20 on page 40 is displayed.

You can then click the magnifying glass of an AP of interest. The screen below shows an AP that is already in use. Because it is in use, it contains a button you can use if you wish to remove the AP assignment. You can also remove any assigned ethernet ports by clicking the **X** next to the desired port.

#### FIGURE 49 Details of an Access Point Already Being Used

| Network Segmentation Group      | Shared-Profile                  |               |
|---------------------------------|---------------------------------|---------------|
| Access Point Details            |                                 |               |
| i Name                          | Sim-40                          |               |
| (i) Description:                |                                 |               |
| (i) MAC Address:                | 00:35:35:00:15:00               |               |
| (i) Serial Number               | 800819422913                    |               |
| i Model                         | H550                            |               |
| Remove Access Point Assignments |                                 |               |
| Ethernet Ports                  |                                 |               |
| Ethemetrona                     |                                 |               |
| Controls Port                   | Assigned VNI                    | Assigned Unit |
| × LAN1                          | 1000                            | 1a            |
| × LAN2                          |                                 | None          |
| × LAN3                          |                                 | None          |
| × LAN4                          |                                 | None          |
|                                 | ♦ Results 1 - 4 of 4. ♦ ♦  15 ∨ | ۶<br>۱        |

## Using the Edge Ports Tab to View or Remove a Switch Port Assignment

You can use the Edge Ports tab of the Managed Access > Network Segmentation portion of the Cloudpath UI to view switch port assignments to units or to remove a port assignment from a unit.

To navigate to the desired edge port in the Cloudpath UI:

- 1. Go to Managed Access > Network Segmentation.
- 2. Click the wrench icon for the network segmentation group.
- 3. Click the **Distribution Switches** tab.
- 4. Click the magnifying glass for the distribution switch.
- 5. Click the Edge Switches tab.
- 6. Click the magnifying glass for the desired edge switch. The screen for that edge switch is displayed, and includes information about its current port assignments, as shown in the example below:

FIGURE 50 Switch Ports Assignment for an Edge Switch

| Network   | etwork Segmentation Groups > Distribution Switches > Edge Switches |                   |              |               |  |  |  |  |
|-----------|--------------------------------------------------------------------|-------------------|--------------|---------------|--|--|--|--|
| Netwo     | Network Segmentation Group Shared-Profile                          |                   |              |               |  |  |  |  |
| i Distrik | Distribution Switch Name                                           |                   |              |               |  |  |  |  |
| Edge Sw   | vitch Details                                                      |                   |              |               |  |  |  |  |
| i Name    | Name NET41XX-MDU-2                                                 |                   |              |               |  |  |  |  |
| i Descri  | iption: NET41X>                                                    | -MDU-2            |              |               |  |  |  |  |
| i MAC A   | Address: C0:C5:20                                                  | 20:C5:20:B0:C4:F5 |              |               |  |  |  |  |
| i Serial  | Number FMF3834                                                     | FMF3834Q015       |              |               |  |  |  |  |
| i Model   | ICX7150-                                                           | C08P              |              |               |  |  |  |  |
| Switch P  | orts Assignment                                                    |                   |              |               |  |  |  |  |
| [         |                                                                    |                   |              |               |  |  |  |  |
| Controls  | Switch Port                                                        | Vlan Number       | Assigned VNI | Assigned Unit |  |  |  |  |
| ×         | 1/1/9                                                              | 400               | 1002         | 20<br>2a      |  |  |  |  |

If you wish to remove a port assignment, you can do so either from here or from the Unit Information screen for the desired unit.

## **Property Management Information**

Properties and units that belong to a network configuration group can be used in conjunction with the property management features that are described in the *Cloudpath Enrollment System Property Management Administration Guide*.

Refer to the following topics in the Cloudpath Enrollment System Property Management Administration Guide for additional information:

- "Generating an API Key"
- "Setting up the Look and Feel of the Tenant Portal"
- "Connecting to the Tenant Portal"
- "Connecting to the Wi-Fi Network"
- "Using the Tenant Portal"
- "Creating a Management Portal" and its subsections
- NOTE

There are some differences in configuration and unit information displayed on the management portal between properties and units that belong to a network segmentation group and those that do not. The main differences are that network segmentation group units do not use VLAN, but instead use VNIs, AP names, AP MAC addresses, and Ethernet port assignments.

## Creating a Policy to Assign to eDPSK Pools (Optional)

Before you create a DPSK pool for a property, you can configure policies that can be applied to eDPSK pools. Policies allow for mapping incoming successful RADIUS authentication requests to a set of RADIUS response attributes based on dynamic conditions of the request.

#### NOTE

When you create a DPSK pool, you can set the default behavior of whether to accept or reject a user who does not match the acceptance criteria of any policies. If you choose to use the "Accept" setting, a user is always accepted, and you do not need to configure a policy. However, if you use "Reject" as the default policy behavior, you need to configure at least one policy that is a match for each VNI (VXLAN) in the Network Segmentation group.

Each policy has an associated RADIUS attribute group which defines the RADIUS response attributes (such as filter ID, and class). Each authentication is matched against an assigned list of candidate policies in sequential order. Criteria of a policy can include dynamic conditions such as a user's physical location, username, or the time of day.

#### NOTE

"VLAN ID" is not applicable to network segmentation. Instead, a VXLAN is assigned to a unit that is part of the network segment. This VLXAN is the virtual network identifier (VNI); for an example refer to Figure 33 on page 51.

The following procedure guides you first through creating RADIUS attribute groups for your policies, then creating the policies themselves. You must create at least one RADIUS attribute group before you can configure a policy because a policy needs to have at least one RADIUS attribute group available for selection.

- 1. In the Cloudpath UI, go to Configuration > Policies.
- 2. Select the RADIUS Attribute Groups tab, then click the Add RADIUS Attribute Group button.
- 3. In the ensuing Create Radius Attribute Group screen, enter the information to create the group, then click Save.

#### NOTE

You can configure as many RADIUS Attribute groups as you want. One RADIUS Attribute group will later be assigned to each policy you create.

An example screen is shown below. For detailed steps, refer to the "Configuring Policies" section of the Cloudpath Enrollment System External Dynamic Pre-Shared Key (eDPSK) Configuration Guide.

#### FIGURE 51 Create RADIUS Attribute Screen

| Configuration > Policies >     | Create RADIUS        | Attribute Group  |   | Cancel | Save |
|--------------------------------|----------------------|------------------|---|--------|------|
| RADIUS Attribute Group Info    | ormation             |                  |   |        |      |
| (i) Display Name:              | Reauthentication tin | me               |   |        |      |
| (i) Description:               |                      |                  |   |        |      |
|                                |                      |                  | 1 |        |      |
| (i) Assigned Policies:         |                      |                  |   |        |      |
| Attributes                     |                      |                  |   |        |      |
| () Certificate Reply Username: | Certificate Commo    | n Name (Default) |   |        |      |
| VLAN ID:                       | [ex. 50 or BYOD]     |                  |   |        |      |
| i Filter ID:                   | [ex. BYOD]           |                  |   |        |      |
| (i) Class:                     | [ex. BYOD]           |                  |   |        |      |
| () Reauthentication:           | 10000                | Seconds          |   |        |      |
|                                | + Add                |                  |   |        |      |

#### 4. Configure your policies:

- a. In the Configuration > Policies area of the UI, select the Policies tab, then click Add Policies.
- b. In the ensuing Create Policy screen, enter the information to create the policy, then click Save.

#### NOTE

You can configure as many policies as you want.

An example screen follows. For detailed steps, refer to the "Configuring Policies" section of the *Cloudpath Enrollment System External Dynamic Pre-Shared Key (eDPSK) Configuration Guide.* 

#### Creating a Policy to Assign to eDPSK Pools (Optional)

#### FIGURE 52 Create Policy Screen

| olicy momation                            |                                                                                         |                       |
|-------------------------------------------|-----------------------------------------------------------------------------------------|-----------------------|
|                                           |                                                                                         |                       |
| Display Name:                             | Building 1 on weekdays                                                                  |                       |
| Description:                              |                                                                                         |                       |
|                                           |                                                                                         |                       |
|                                           |                                                                                         |                       |
| Somen Harrows                             |                                                                                         |                       |
| onditions                                 |                                                                                         |                       |
| All conditions are optional. Note, some   | e conditions only apply to certain locations, and will be ignored if used locations the | at they do not apply. |
| Username (regex):                         |                                                                                         |                       |
| SSID (regex):                             |                                                                                         |                       |
| NAS Identifier (regex):                   | Matching Building 1 on weekdays                                                         |                       |
| RADIUS Realm (regex):                     |                                                                                         |                       |
| DPSK Reference Name (regex):              |                                                                                         |                       |
| i) Allow by Authentication Group:         |                                                                                         |                       |
| Specific Time:                            |                                                                                         |                       |
|                                           |                                                                                         |                       |
|                                           | WEEKDAY ~                                                                               |                       |
| When:                                     | 7:30 AM                                                                                 |                       |
| When:<br>Start:                           | 6:00 PM                                                                                 |                       |
| When:<br>Start:<br>End:                   |                                                                                         |                       |
| When:<br>Start:<br>End:<br>RADIUS Client: |                                                                                         |                       |

The following illustration shows the Policies tab after one policy has been added. The information shown in the table represents the policy configuration shown in the example in the Create Policy Screen. The attribute group name and its attributes come from the attribute group name selected in the Create Policy Screen drop-down list. (The "Certificate Reply Username" applies only to certificate-based authentications, and is therefore described in the Cloudpath documentation of certificate templates.) The RADIUS attribute information shown below comes from the example in the Create RADIUS Attribute Screen.

#### FIGURE 53 Policies Table Example After One Policy Is Configured

| ies 1    | RADIUS Attribute | Groups |        |                      |            |             |                     |           |
|----------|------------------|--------|--------|----------------------|------------|-------------|---------------------|-----------|
|          |                  |        |        |                      |            |             |                     | Ad Balley |
| laliaiae |                  |        |        |                      |            |             |                     | our roacy |
| oncies   |                  |        |        |                      |            |             |                     |           |
| oncies   |                  |        |        |                      |            |             |                     |           |
| +        |                  | lame   | Policy | Attribute Group Name | Attributes | CHESK Roads | Cert Temptate Role. | PEAP Fain |

## **Troubleshooting**

There are some basic troubleshooting steps you can try if the tenant of a unit that belongs to a network segmentation group is having difficulty connecting to the network.

Here are some steps to follow:

- 1. Make sure that the tenant's unit still exists in the Cloudpath UI property configuration (for illustrative purposes, the tenant is named John Washington and lives in unit 1a):
  - a. In the Cloudpath UI, go to Managed Access > Network Segmentation.
  - b. Click the wrench icon for the network segmentation group in which the unit belongs.
  - c. Under "Assigned Properties," click on the name of the property in which the unit belongs.
  - d. On the ensuing screen, click the Units tab to display all units that belong to this property, as shown in the screen below:

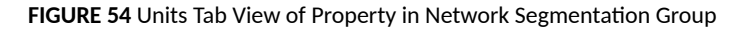

| etails                                          | Units           | Look & F | eel Custom  | n Messaging    |        |                   |                |                 |  |
|-------------------------------------------------|-----------------|----------|-------------|----------------|--------|-------------------|----------------|-----------------|--|
|                                                 |                 |          |             |                |        |                   |                | Add Unit        |  |
| Property Details                                |                 |          |             |                |        |                   |                |                 |  |
| 1                                               | Display Name:   |          | Tech Pu     | ibs Building 1 |        |                   |                |                 |  |
| Address     001 Tech Pubs Road Lake Town, CA    |                 |          |             |                |        |                   |                |                 |  |
|                                                 | Unit Bulk Uploa | d        | Down        | load Template  | Import |                   |                |                 |  |
| Uni                                             | its             |          |             |                |        |                   |                |                 |  |
|                                                 |                 |          |             |                |        |                   |                |                 |  |
|                                                 | +               | Unit     | Description | Status         | VNI    | Access Point Name | Assigned Ports | Contact Name    |  |
| Q                                               | 🖌 🗡 🖂           | 1a       |             | ACTIVE         | 1000   |                   |                | John Washington |  |
| Q                                               | / × 🖄           | 1b       |             | ACTIVE         | 1001   |                   |                | Joseph Green    |  |
| i ← Results 1 - 2 of 2. (c) ← (c) 15 ∨ [] 📓 🕎 💥 |                 |          |             |                |        |                   |                |                 |  |

e. The tenant in question and his unit are shown in the above screen, as expected.

2. Check the wireless configuration. Click on the magnifying glass for the unit to invoke the following screen:

FIGURE 55 Unit-Specific Information

| -                   |                     |                            |                     |
|---------------------|---------------------|----------------------------|---------------------|
| Unit Information    |                     |                            |                     |
| (i) Unit Number     | 1a                  |                            |                     |
| (i) Description:    |                     |                            |                     |
| () Status:          | AC                  | TIVE Suspend               |                     |
| i Tenant Url        | https://ra          | ay192.cloudpath.net/tenant |                     |
| () Tenant QRCode    |                     | Reset Access Token         |                     |
| DPSK Secret         | ***** Q             |                            |                     |
| (i) Device Count    | 0                   |                            |                     |
| DPSK                | Tech Pu             | bs Building 1_1a           |                     |
| (i) Guest DPSK Sec  | ret ***** Q         |                            |                     |
| (i) Guest Device Co | unt 0               |                            |                     |
| (i) Guest DPSK      | Tech Pu             | bs Building 1 _1a_Guest    |                     |
| Network Segme       | ntation Information |                            |                     |
| Assigned VNI        | 1000                |                            |                     |
| () Access Point Na  | me Sim-40           | Change Access Point        | × Remove Assignment |
| Access Point MA     | C Address 00:35:35  | 5:00:15:00                 |                     |
| (i) Access Point Po | rts Assigned LAN1   | Assign Ports               |                     |
| Unit Contact De     | tails               |                            |                     |
| 5 Resend Unit Assig | inment SMS/Email    |                            |                     |
| () Name             | John Wa             | ashington                  |                     |
| i Email             | jw@was              | hington.com                |                     |
| (i) Phone Number    | 000-555             | -0201                      |                     |
| () Country Code     | United S            | States                     |                     |
|                     |                     |                            |                     |

- Check that the "Status" field is ACTIVE.
- Click the "DPSK Secret" magnifying glass to view the secret, then confirm with the tenant that the proper secret was entered. You could also change the secret or resend it by clicking the **Resend Unit Assignment SMS/Email** button in the Unit Contact Details section of the screen.
- Make sure there is a VNI assigned to the unit (Network Segmentation Information section of the screen).
- Click on the link of the currently assigned DPSK (**Tech Pubs Building 1\_1a** in the screen example above). This invokes the PSK Information screen:

| Configuration > DPSK                                                                                                    | onfiguration > DPSK Pools > DPSKs > View DPSK                         |                      |               |  |  |  |   |  |  |  |
|----------------------------------------------------------------------------------------------------|-----------------------------------------------------------------------|----------------------|---------------|--|--|--|---|--|--|--|
| PSK Information                                                                                                    | PSK Information                                                       |                      |               |  |  |  |   |  |  |  |
| Reference Name:                                                                                                    | Reference Name: Tech Pubs Building 1_1a                               |                      |               |  |  |  |   |  |  |  |
| Status:                                                                                                    | Active Revoke                                                         |                      |               |  |  |  |   |  |  |  |
| GUID:                                                                                                    | AccountDpsk-fe26                                                      | 0a8f-4888-497c-a153- | -4d7e7d68a29e |  |  |  | • |  |  |  |
| SSID(s):                                                                                                    | Jeff eDPSK (Defau                                                     | Its from DPSK Pool)  |               |  |  |  |   |  |  |  |
| Pre-Shared Key:                                                                                                    | Q                                                                     |                      |               |  |  |  |   |  |  |  |
| DPSK Pool:                                                                                                    | DPSK Pool 17                                                          |                      |               |  |  |  |   |  |  |  |
| Expiration Date:                                                                                                    | [None]                                                                |                      |               |  |  |  |   |  |  |  |
| VLAN ID:                                                                                                    | (Determined by assigned policy)                                       |                      |               |  |  |  |   |  |  |  |
| Reauthentication:                                                                                                    | Reauthentication:                                                     |                      |               |  |  |  |   |  |  |  |
| Devices:                                                                                                    | 1 of 2 (Defaults from DPSK Pool).                                     |                      |               |  |  |  |   |  |  |  |
| Devices:                                                                                                    | Devices: Reference Name MAC Address SSID Created GUID Last Assigned F |                      |               |  |  |  |   |  |  |  |
| ◆ Add Device       ◆ Add Device     Q     ✓     X     John's iPad     aaabcddeeeef     Jeff     20211211 2238     AccountDpskDevice-d241edc2-ab33-4c95-       eDPSK     MST     84d5-069bd709fe0d |                                                                       |                      |               |  |  |  |   |  |  |  |

In the PSK information, you can check to see if any devices have connected to the network. In the example above, the device called "John's iPad" has successfully connected.

- 3. Check the wired configuration. Return to the unit-specific information screen for unit 1a and scroll down to the Network Segmentation Information area.
  - a. Check that the correct AP has been assigned to the unit.
  - b. Make sure that the correct ethernet port(s) are being used in the unit. (Verify that the Cloudpath and vSmartZone systems that compose the network segmentation group have the same ethernet port(s) activated.
- 4. Check RADIUS logs and AUTH Logs. In the Cloudpath UI, go to **Configuration > RADIUS Server >** Status tab, scroll down to the RADIUS Logs section, and set the Log Level to **Debug**. When you check the log files, check for items such as the following:
  - Any policies that might be assigned to the eDPSK pool being used by the property that might not be allowing access to the user/unit in question.
  - VNI information
  - PSK information
- 5. If none of the preceding steps uncover the connection issue, the next steps would be for the vSmartZone administrator to perform troubleshooting steps on the vSmartZone controller that is being used in this network segmentation group.

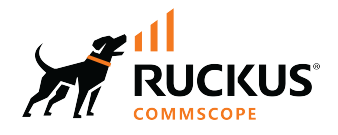

© 2022 CommScope, Inc. All rights reserved. 350 West Java Dr., Sunnyvale, CA 94089 USA https://www.commscope.com